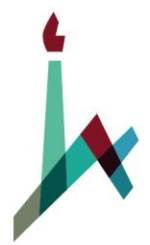

האוניברסיטה העברית בירושלים THE HEBREW UNIVERSITY OF JERUSALEM

# מדריך למשתמש נתוני אב

מודול CO

<sup>הופק ע"י</sup> חטיבת ההדרכה נס א.ט. בע"מ

גרסא 1.0

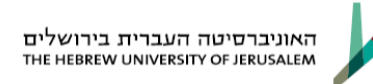

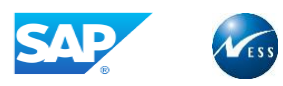

# . נתונים על המדריך

# <u>מידע על הפיתוח</u>

| חתימה | תאריך | שם ומשפחה   | תפקיד       |                |
|-------|-------|-------------|-------------|----------------|
|       |       | ברוך טולדנו | מפתח הדרכה  | נכתב ע"י       |
|       |       | הרן כהן     | FMCO מיישם  | נבדק על<br>ידי |
|       |       | ליאת בן דוד | מנהלת הדרכה | נבדק על<br>ידי |
|       |       | יואל חורב   | מנהל השינוי | אושר ע"י       |

# <u>מידע על המסמך</u>

| שם המסמך                   | זיהוי המסמך    |
|----------------------------|----------------|
| CO מדריך למשתמש - נתוני אב | x13402-006-004 |

### <u>היסטוריית עדכונים</u>

| הערות | בודק / מאשר | עודכן ע"י | תאריך | תיאור השינויים<br>במסמך (#<br>סעיף) | גרסה |
|-------|-------------|-----------|-------|-------------------------------------|------|
|       |             |           |       |                                     |      |
|       |             |           |       |                                     |      |

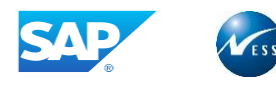

## . תוכן עניינים

| נתונים על המדריך                     | .1  |
|--------------------------------------|-----|
| 3                                    | .2  |
| 5                                    | .3  |
| 6                                    | .4  |
| 6 2.1 כללי ומטרה                     |     |
| 6 4.2                                |     |
| 6 סמלים מוסכמים בחוברת 4.3           |     |
| רקע כללי                             | .5  |
| 8 מונחים                             |     |
| 9                                    |     |
| 10                                   | 6.  |
| 10 10 יצירת מרכז עלות                |     |
| 15                                   |     |
| 6.3 הצגת מרכז עלות                   |     |
| 6.4 מחיקת מרכז עלות                  |     |
| קבוצת מרכזי עלות                     | .7  |
| 22                                   |     |
| 27 שינוי קבוצת מרכזי עלות            |     |
| הזמנה פנימית                         | 8.  |
| 31                                   |     |
| 8.2 שינוי הזמנה פנימית.              |     |
| 8.3 הצגת הזמנה פנימית                |     |
| קבוצת הזמנות פנימיות                 | .9  |
| 39                                   |     |
| 41                                   |     |
| 43<br>9.3 הצגת קבוצת הזמנות פנימיות. |     |
| קבוצת סעיפי הוצאה                    | .10 |
| 44 10.1 יצירת קבוצת סעיפי הוצאה.     |     |
| 46 10.2 שינוי קבוצת סעיפי הוצאה      |     |
| 47 10.3 הצגת קבוצת סעיפי הוצאה.      |     |
| 48                                   | .11 |
| 48                                   |     |
| 50 11.2 שינוי מפתח סטטיסטי           |     |

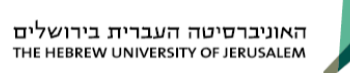

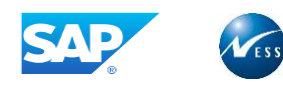

| 51 | 11.3 הצגת מפתח סטטיסטי              |
|----|-------------------------------------|
| 52 | עיבוד משותף של מפתחות סטטיסטים      |
| 53 | 11.5 הצגה משותפת של מפתחות סטטיסטים |
| 54 | קבוצת מפתחות סטטיסטים               |
| 55 | שינוי קבוצת מפתחות סטטיסטים         |

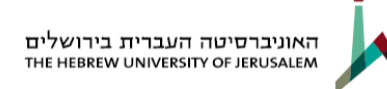

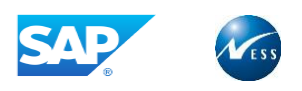

# 3. אבטחת מידע

# מודרך יקר,

עם קבלת חוברת ההדרכה לידך הנך נחשף לעולם המידע הטמון במערכת.

ברצוננו להזכירך כי המבנה של המערכת וכלל הנתונים האגורים בה ואשר יחשפו בפניך במהלך ההדרכה ואחריה הינם <u>מידע חסוי</u> ואין לעשות בהם כל שימוש שלא לצורך עבודתך הישירה.

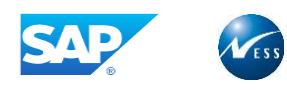

# . הקדמה

# 4.1 כללי ומטרה

חוברת זו נכתבה על מנת להציג את ביצוע פעילויות העבודה השוטפות במערכת בתהליך תקין. החוברת מתמקדת בכל החלקים בתהליך העבודה שרלוונטים אליך.

# 4.2 תכולת החוברת

- פרק ראשון הסבר על אבטחת המידע.
- פרק שני הקדמה, הסבר כללי על מבנה החוברת, כללי העבודה וסמלים מוסכמים בחוברת.
  - **פרק שלישי ואילך** תהליך העבודה במערכת.

# 4.3 סמלים מוסכמים בחוברת

לאורך החוברת מופעים מספר סמלים ומוסכמות כתיבה הבאים להדגיש את חשיבותו של נושא ויכולים להיות מסווגים כך: **שים לב, טיפ** או **הערה** ומופיעים במסגרת ובצורה הבאה:

. שים לב: דגשים אשר יכולים לסייע למשתמש, אך אינם חלק אינטגרלי מתהליך העבודה.

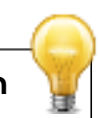

**הערה:** הבהרה או מידע נוסף.

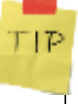

**טיפ:** דרך נוספת לבצע אותה פעולה.

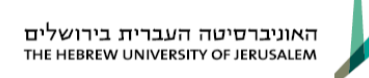

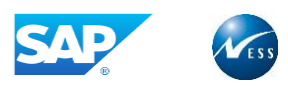

# .5 רקע כללי

המערכת הפיננסית ב-SAP כוללת את הספר הראשי, ספרי עזר לספר הראשי (כמו: לקוחות, ספקים ונכסים) וכן, מודול הבקרה, התקציב והגזברות.

המודול הפיננסי מהווה מודול מרכזי במערכת, כל התהליכים העסקיים בארגון קשורים למודול זה ובאמצעותו מופקים בין היתר הדוחות הכספיים של הארגון.

מודול הבקרה (Controlling) הינו מודול נפרד המספק מידע תומך החלטות בניהול הארגון.

המודול משמש לצרכים פנים ארגוניים (דוחות בקרה), ועוסק בניתוח העלויות בחתכים שונים, על פי האובייקטים התמחירים שהוגדרו בארגון.

בנוסף מאפשר המודול הקצאת עלויות בין יחידות בארגון, בקרה וניתוח רווחיות וביצוע השוואה של תכנון עלויות מול ביצוע בפועל.

בחוברת זו נכיר את המושגים וישויות האב במודול הבקרה.

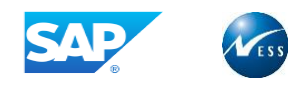

# 5.1 מונחים

| הסבר                                                              | מונח                   |
|-------------------------------------------------------------------|------------------------|
| הישות העליונה במודול הבקרה (CO) אליה משויכים קודי החברה.          | תחום בקרה              |
| הישות מאגדת בתוכה את הישויות הארגוניות של הבקרה הניהולית.         | -                      |
| באוניברסיטה העברית תחום הבקרה הוא 1000.                           |                        |
| לאזור הבקרה מוגדר מטבע בקרה שהוא המטבע הראשי (מטבע                | מטבע בקרה              |
| הקבוצה) בו מתבצעים תהליכי התכנון והבקרה באוניברסיטה מטבע          |                        |
| אזור הבקרה יהיה ש"ח.                                              |                        |
| אובייקט במודול הבקרה המייצג ישות ארגונית מתחת לרמת החברה,         | מרכז עלות              |
| כגון מחלקה או אגף, אשר אחראית לניהול ובקרת הוצאות ואותה           |                        |
| מעוניינים למדוד.                                                  |                        |
| ברמת מרכז העלות, ניתן לנהל הוצאות משלבי התכנון ועד לצבירת         |                        |
| העלויות בפועל, וכמו כן להפיק דוחות השוואה בין נתוני התכנון לנתוני |                        |
| העלויות שנצברו בפועל.                                             |                        |
| המבנה הארגוני של קוד חברה או מספר קודי חברה, המשתמשות             | היררכיה תקנית של מרכזי |
| באותו תחום בקרה. לכל תחום בקרה קיימת היררכיה תקנית אחת של         | עלות                   |
| מרכזי עלות. בהיררכיה התקנית מופיעים כל מרכזי העלות הקיימים        |                        |
| במערכת.                                                           |                        |
| מייצג נושאים רוחביים בארגון ומאפשר פיצול סעיפים תקציביים לאותם    |                        |
| נושאים מבלי שכפול מיותר של פריטי התחייבות. ניתן לשימוש גם ב –     | תחום פונקציונלי        |
| FI ולכן השימוש הוא אינטגרטיבי. בפרויקט זה יתוחזק ב FI .           |                        |
| מספר מרכזי עלות, המקובצים יחד לצורך הפקת דוחות והעמסות.           | קבוצת מרכזי עלות       |
| לא ניתן לרשום עלויות לקבוצת מרכזי עלות, העלויות נרשמות למרכז      |                        |
| עלות בודד.                                                        |                        |
| ישות במודול הבקרה, המיועדת למדידת עלויות / הכנסות, של פעילות      | הזמנה פנימית           |
| פנימית בתוך הארגון.                                               |                        |
| מספר הזמנות פנימיות המקובצות יחד תחת קבוצת הזמנות. כל הזמנה       | קבוצת הזמנות פנימיות   |
| ניתן לשייך למספר קבוצות הזמנה, ללא הגבלה.                         |                        |
| הייצוג של חשבון ה – GL במודול ה – CO (כל רישום במודול             | סעיף הוצאה             |
| ה – CO מבוצע לשילוב של אובייקט CO (מרכז עלות, הזמנה               |                        |
| פנימית) וסעיף הוצאה).                                             |                        |
| סעיפים ראשיים (primary) - מייצגים חשבונות ●                       |                        |
| רווה"פ בהנה"ח. מקור הרישום-FI.                                    |                        |
| ● סעיפים משניים (secondary) - נועדו לתהליכים                      |                        |
| פרטניים של מודול הבקרה בלב כגון העמסות,                           |                        |
| תקורות וכדומה.                                                    |                        |
| נתוני מפתח סטטיסטי משמשים כמפתחות/בסיסים להעמסה. דוגמאות          | מפתח סטטיסטי           |
| יכולות להיות "שטח רצפה במ"ר", "מספר עובדים" וכו'. לנתוני          |                        |
| המפתח ירשמו ערכים לכל מרכז עלות מקבל. ערכים אלו ישמשו             |                        |
| כבסיס להעמסה.                                                     |                        |
|                                                                   |                        |

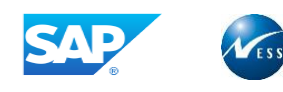

# 5.2 לחצנים מובילים

| תיאור                                                                 | שם הלחצו  | לחצו             |
|-----------------------------------------------------------------------|-----------|------------------|
| הרחבת תת העץ.                                                         | הרחבה     |                  |
| צמצום תת העץ.                                                         | צמצום     |                  |
| הוספת קבוצת מרכז עלות באותה רמה.                                      | אותה רמה  | אותה רמה 📲       |
| הוספת קבוצת מרכז עלות ברמה נמוכה יותר<br>(הפעולה הראשונה שיש לבצע)    | רמה נמוכה | רמה נמוכה יותר 🗗 |
| אופציה להכנסת מרכז עלות חדש.                                          | מרכז עלות | מרכז עלות 📲      |
| הצגת מרכז עלות.                                                       | מרכז עלות | א מרכז עלות &י   |
| בדיקה לאיזה היררכיות מקושרת קבוצת מרכזי<br>העלות.                     | בדיקה     | ÷                |
| שמירת המסך לאחר הזנת הנתונים במסך,<br>לחיצה על שמירה תנפק אישור פעולה | שמירה     |                  |
| הודעת שגיאה, לא ניתן להמשיך בפעולה                                    | שגיאה     |                  |
| הודעה שמיידעת אותך ומזהירה אותך במידת<br>הצורך, ניתן להמשיך בפעולה    | אזהרה     |                  |

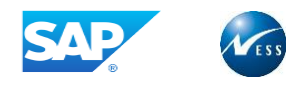

# 6. מרכז עלות

מרכז עלות הינו יחידה ארגונית במערכת הבקרה הצוברת עלויות.

היררכית מרכזי העלות הינה היררכיה תקנית בה נכללים כל מרכזי העלות באזור הבקרה.

לא ניתן להקים מרכז עלות מבלי לקשר אותו להיררכיה. לאחר יצירת מרכז העלות, ניתן לתכנן עלויות, לייחס עלויות ביצוע ישירות ועקיפות, לבצע מחזורי העמסה, לייחס תעריפים ולהציג מגוון דו"חות.

במרכזי עלות נצברים כל העלויות בארגון. עלויות אלו ניתן לפזר לאובייקטי תמחיר אחרים ברישומים פנימיים במודול הבקרה.

# 6.1 יצירת מרכז עלות

מרכז עלות הינו יחידה ארגונית במערכת הבקרה הצוברת עלויות. היררכית מרכזי העלות הינה היררכיה תקנית בה נכללים <u>כל</u> מרכזי העלות באזור הבקרה. לא ניתן להקים מרכז עלות מבלי לקשר אותו להיררכיה. לאחר יצירת מרכז העלות, ניתן לתכנן עלויות, לייחס עלויות ביצוע ישירות ועקיפות, לבצע מחזורי העמסה, לייחס תעריפים ולהציג מגוון דו"חות. במרכזי עלות נצברים כל העלויות בארגון. עלויות אלו ניתן לפזר לאובייקטי תמחיר אחרים ברישומים פנימיים במודול הבקרה.

בחר בתפריט חשבונאות ⇔ בקרה ⇔ חשבונאות מרכזי עלות ⇔ נתוני אב ⇔ מרכז עלות ⇔ עיבוד יחיד ⇔ צור (קוד טרנזקציה KS01)

יתקבל החלון הבא:

|               | <u>ע</u> זרה | פות <u>מ</u> ערכת | ע <u>ב</u> ור אל <u>ת</u> וספ | מרכז עלות עַרוך 🖻     |
|---------------|--------------|-------------------|-------------------------------|-----------------------|
| 🗐 😵   🖪 🕱   🕸 | 0.00314140   | 😒 🕄 🍣             |                               | <ul> <li>✓</li> </ul> |
|               |              | חה                | ת: מסך פתי                    | יצירת מרכז עלו        |
|               |              |                   |                               | נתוני אב              |
|               |              |                   |                               |                       |
|               |              |                   |                               |                       |
|               |              |                   | 1000                          | אזור בקרה             |
|               |              | 6                 | AC110002                      | מרכז עלות             |
|               | 31.12.9999   | עד                | 01.10.2018                    | בתוקף מ-              |
|               |              |                   |                               |                       |
|               |              |                   |                               | סימוכין               |
|               |              |                   |                               | מרכז עלות             |
|               |              |                   |                               | אזור בקרה             |

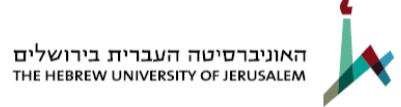

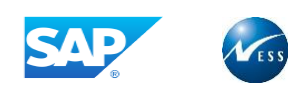

1. התייחס לשדות הבאים:

| הסבר                                                | סטטוס               | שדה                                 |
|-----------------------------------------------------|---------------------|-------------------------------------|
| הזן מרכז עלות ליצירה <b>במבנה ppxxnnn כאשר</b>      | חובה                | מרכז עלות                           |
| pp הפעילות, xxx מספר היחידה ו – nnn מספר רץ.        |                     |                                     |
| תאריך תחילת תוקף מרכז העלות. ב <b>מרכז עלות חדש</b> | חובה                | תקף מ:                              |
| יהיה ה – 01.10 של שנת הכספים של ההקמה.              |                     |                                     |
|                                                     |                     |                                     |
| . תאריך תום תוקף מרכז העלות 31.12.9999              | אוטומטי             | עד                                  |
|                                                     |                     |                                     |
| פרטי מרכז עלות קיים                                 | מרכז עלות המתבסס על | <b>בלוק סימוכין</b> - מאפשר יצירת נ |
| מאפשר יצירת מרכז עלות המתבסס על פרטי מרכז           | רשות                | מרכז עלות                           |
| עלות קיים.                                          |                     |                                     |

. לחץ על נתוני אב או הקש ENTER ליצירת מרכז העלות.

יתקבל החלון הבא:

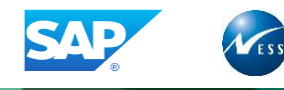

| <ul> <li>יווע נוסף</li> <li>מרכז עלות 2000בא</li> <li>מרכז עלות 2000ב</li> <li>אזור בקרה 1000 האוניברסיטה העברית</li> <li>יעד 1000 בכורה</li> <li>יעד 1000 יעד 1000</li> <li>יעד 1000</li> <li>יעד 1000</li></ul> | יסינ                                  | יצירת מרכז עלות: מסך בכ 🗔 🤜                                                   |
|----------------------------------------------------------------------------------------------------|---------------------------------------|-------------------------------------------------------------------------------|
| מרכז עלות 2001יית כלכלה<br>אזור בקרה 1000 עד 12.9999 האוניברסיטה העברית<br>בתוקף מ- 10.10.2018 עד 12.9999 בתוקף מ- 10.10.2018<br>נת.בסיסיים בקרה תבניות כתובת תקשורת היסטוריה<br>שמות<br>שמות<br>ישמות<br>נתננים בסיסיים כפריית כלכלה<br>משתמש אחראי ספריית כלכלה<br>משתמש אחראי ספריית כלכלה<br>משתמש אחראי BARUCHTO באקדמי כללי<br>אחראי ברוך טולדנו<br>אחראי ברוך טולדנו<br>קטגורית מרכז עלות 6 אקדמי כללי<br>קטגורית מרכז עלות 6 אקדמי כללי<br>קוד חברה 1000 האוניברסיטה העברית<br>תחום פונקציונאלי 2000 לילא הגבלה<br>מוכז רווח נוב                                                                                                    |                                       | פירוט נוסף 🕄 🚼                                                                |
| עמות<br>שמות<br>שם ספריית כלכלה<br>תיאור ספריית כלכלה<br>נתונים בסיסיים<br>נתונים בסיסיים<br>שחרמש אחראי ספריית כלכלה<br>משתמש אחראי ספריית כלכלה<br>מחלקה<br>אחראי ברוך טולדנו<br>אחראי ברוך טולדנו<br>מחלקה<br>תחום הירכיה 100 האוניברסיטה העברית<br>תחום נפנקציונאלי 100 קוד הברה<br>תחום פונקציונאלי 100 קוד הברה<br>מטבע 115 ערט איב                                                                                                    | נ כלכלה<br>רסיטה העברית<br>31.12.9999 | ארכז עלות AC110002 ספרייח<br>אזור בקרה 1000 האוניבו<br>בתוקף מ- 01.10.2018 עד |
| שמות<br>שם ספריית כלכלה<br>תיאור ספריית כלכלה<br>משתמש אחראי BARUCHTO BARUCHTO שמעתמש אחראי<br>משתמש אחראי BARUCHTO שמערמש אחראי<br>אחראי ברוך טולדנו<br>מחלקה 110<br>מחלקה 40<br>קטגורית מרכז עלות 6 אקדמי כללי<br>תחום הירכיה 1100 דיקנט הסטודנטים- פעילות ראשית AC קטגורית מרכז עלות 100<br>תחום הירכיה 1000 האוניברסיטה העברית<br>תחום פונקציונאלי 2001 ללא הגבלה<br>תחום פונקציונאלי 1000 סו                                                                                                    | ת רתקשורת היסטוריה.                   | נת.בסיסיים צבקרה צתבניות צכתוב                                                |
| שם ספריית כלכלה<br>תיאור ספריית כלכלה ספריית כלכלה ספריית כלכלה ספריית כלכלה ספריית כלכלה ספריית כלכלה ספריית כלכלה משתמש אחראי ברוך טולדנו BARUCHTO BARUCHTO אחראי ברוך טולדנו חוראיי ברוך טולדנו קטגורית מרכז עלות 10 קטגורית מרכז עלות ספריית כללי אחראי הערכיה 110 קטגורית מרכז עלות ראשית AC קטגורית מרכז עלות ראשית 100 האוניברסיטה העברית קטגורית מרכז עלות ראשית 100 האוניברסיטה העברית תחום פונקציונאלי נספריית נספריית ווג                                                                                                    |                                       | שמות                                                                          |
| תיאור       ספריית כלכלה         נתונים בסיסיים       בתונים         משתמש אחראי       ספריית כלכלה         משתמש אחראי       ספריית כלכלם         אחראי       ברוך טולדנו         אחראי       ברוך טולדנו         מחלקה       110         קטגורית מרכז עלות       ספריית כללי         תחום היררכיה       100         קטגורית מרכז עלות ראשית AC       אקדמי כללי         תחום היררכיה       1000         קוד חברה       1000         תחום פונקציונאלי       עסון         מטבע       ILS         מטבע       מורכז רווח         מרכז רווח       מורכז רווח                                                                                                    |                                       | שם כלכלה                                                                      |
| נתונים בסיסיים<br>משתמש אחראי BARUCHTO BARUCHTO אחראי<br>אחראי ברוך טולדנו<br>מחלקה 110 - אקדמי כללי<br>קטגורית מרכז עלות G אקדמי כללי<br>החום היררכיה 110 דיקנט הסטודנטים- פעילות ראשית AC<br>תחום היררכיה 1000 האוניברסיטה העברית<br>קוד חברה 1000 האוניברסיטה העברית<br>תחום פונקציונאלי 2001 ילא הגבלה<br>תחום פונקציונאלי 115 ₪                                                                                                    |                                       | תיאור ספריית כלכלה                                                            |
| BARUCHTO       BARUCHTO       BARUCHTO         אחראי       ברוך טולדנו         110       מחלקה         קטגורית מרכז עלות       קסטגורית מרכז עלות ראשית AC         AC       אקדמי כללי         החום היררכיה       חום היררכיה         קטגורית מרכז עלות       האוניברסיטה העברית         חום היררכיה       1000         החום היררכיה       1000         החום נקציונאלי       גבלה         תחום פונקציונאלי       ווג         מטבע       ILS         מרכז רווח       מטבע                                                                                                    |                                       | נתונים בסיסיים                                                                |
| <ul> <li>גוסר מולק היוור אורי ברוך טולדנו</li> <li>אחראי</li> <li>ברוך טולדנו</li> <li>מחלק ה</li> <li>החום היררכיה</li> <li>גרוה</li> <li>גרוה</li></ul>                                                                             | BARUCHTO                              |                                                                               |
| 110       110         מחלקה       110         קטגורית מרכז עלות       G         אקדמי כללי       אקדמי כללי         AC       0         חחום היררכיה       1000         קוד חברה       1000         תחום עסקי       1000         תחום פונקציונאלי       בונג         מטבע       ILS         מרכז רווח       מרכז רווח                                                                                                    | bittoorno                             | אחראי רבור נוולדנו                                                            |
| ما الما الما الما الما الما الما الما ا                                                                                                    |                                       | 110 מחלקה                                                                     |
| AC       ביקנט הסטודנטים- פעילות ראשית AC         תחום היררכיה       AC110         קוד חברה       1000         תחום עסקי       Z001         תחום פונקציונאלי       לא הגבלה         מטבע       ILS         מרכז רווח       מרכז רווח                                                                                                    | אקדמי כללי                            | קטגורית מרכז עלות G                                                           |
| קוד חברה 1000 האוניברסיטה העברית<br>תחום עסקי 2001 ללא הגבלה<br>תחום פונקציונאלי 1LS<br>מטבע ILS<br>מרכז רווח                                                                                                    | AC דיקנט הסטודנטים- פעילות ראשית      | AC110 AC110                                                                   |
| תחום עסקי 2001 ללא הגבלה<br>תחום פונקציונאלי ILS מטבע מרכז רווח                                                                                                    | האוניברסיטה העברית                    | קוד חברה 1000                                                                 |
| תחום פונקציונאלי <mark>ניסטצ</mark><br>מטבע ILS<br>מרכז רווח                                                                                                    | ללא הגבלה                             | עחום עסקי 2001                                                                |
| מטבע ILS מטבע<br>מרכז רווח                                                                                                    |                                       | תחום פונקציונאלי [נסטצ                                                        |
| מרכז רווח                                                                                                    |                                       | ILS מטבע                                                                      |
|                                                                                                    |                                       | מרכז רווח                                                                     |
|                                                                                                    |                                       |                                                                               |

### 1. התייחס לשדות הבאים:

| הסבר                                           | סטטוס | שדה                 |
|------------------------------------------------|-------|---------------------|
| הזן שם למרכז העלות.                            | חובה  | שם                  |
| תיאור מרכז העלות (טקסט חופשי).                 |       |                     |
|                                                | חובה  | תיאור               |
|                                                |       | בלוק נתונים בסיסיים |
| שם האחראי על מרכז העלות (טקסט חופשי).          | חובה  | משתמש אחראי         |
| המחלקה אליה משויך מרכז העלות.                  | רשות  | מחלקה               |
| קטגוריה לסיווג מרכזי העלות (אקדמי עיוני, אקדמי |       |                     |
| כללי, מטה, ניסוי וכיו"ב).                      | חובה  | קטגורית מרכז עלות   |
| קבוצת מרכזי העלות אליה משויך מרכז העלות        |       |                     |
| בהיררכיה התקנית.                               | חובה  | תחום היררכיה        |

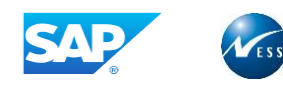

|                 |      | קוד החברה אליו משויך מרכז העלות. ככלל קוד חברה |
|-----------------|------|------------------------------------------------|
| קוד חברה        | חובה | .1000                                          |
|                 |      | ככלל יוגדר ILS למעט מקרים מיוחדים בהם יידרש    |
| מטבע            | חובה | מטבע אחר.                                      |
| תחום עסקי       | חובה | בחר מתוך רשימה את התחום המתאים.                |
|                 |      | בחר מתוך רשימה את התחום המתאים (הוראה          |
| תחום פונקציונלי | חובה | ומחקר,שירותים לסטודנט וכיו"ב).                 |

# לשונית בקרה:

יתקבל החלון הבא:

|         |                                      | מנים                                               | בז עלות: ס                                                                                                    | יצירת מרו                                      |                                            |
|---------|--------------------------------------|----------------------------------------------------|----------------------------------------------------------------------------------------------------|------------------------------------------------|--------------------------------------------|
|         |                                      |                                                    |                                                                                                    | פירוט נוסף                                     | 3 🔁                                        |
|         | עברית<br>31.12.999<br>קשורת היסטוריה | ספריית כלכלה<br>האוניברסיטה הי<br>עד פי<br>כתובת ת | בכניות (גרביות בכיות בכיות ב<br>ביות בכיות בכיות<br>בכיות בכיות בכיות בכיות בכיות בכיות בכיות בכיות בכיות בכיות בכיות בכיות בכיות בכיות בכיות בכיות בכיות בכיות בכיות בכיות בכיות בכיות בכיות בכיות בכיות בכיות בכיות בכיות בכיות בכיות ב<br>בכיות בכיות בכיות בכיות בכיות בכיות בכיות בכיות בכיו | ת<br>ה<br>בסיסיים בקרו<br>ם כמות               | מרכז עלור<br>אזור בקרו<br>בתוקף מ-<br>נת.ב |
| נל<br>נ | הכנסות בפוע<br>תכנון הכנסור          | ת משניות בפועל<br>ת משניות בתכנון                  | עלויוועלויוו<br>ןעלויוו                                                                                                    | ת ראשיות בפועל<br>ת ראשיות בתכנו<br>ן התחייבות | נעל<br>עלוייוו<br>עלוייוו                  |
|         |                                      |                                                    |                                                                                                    |                                                |                                            |

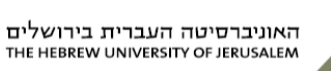

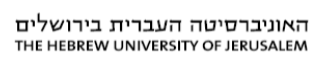

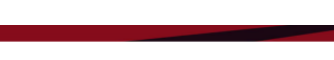

### 1. התייחס לשדות הבאים:

| הסבר                                             | שדה                   |
|--------------------------------------------------|-----------------------|
| מבצע נעילת סוגים שונים של רישומים למרכז העלות.   | בלוק נעילה            |
| לא יתבצע רישום עלויות ישירות בפועל למרכז העלות.  | עלויות ראשיות בפועל   |
| לא יתבצע רישום עלויות משניות בפועל למרכז העלות   | עלויות משניות בפועל   |
| לא יתבצע רישום הכנסות בפועל.                     | הכנסות בפועל          |
| לא יתבצע רישום עלויות בתכנון למרכז העלות.        | עלויות עיקריות בתכנון |
| לא יתבצע רישום עלויות משניות בתכנון למרכז העלות. | עלויות משניות בתכנון: |
| לא יתבצע רישום תכנון הכנסות.                     | תכנון הכנסות          |
| לא יתבצע רישום התחייבויות (הזמנות) למרכז עלות.   | עדכון התחייבות        |

### לשונית היסטוריה:

# יתקבל החלון הבא:

| 한 מַרכז עלות עַרוך ע <u>ב</u> ור אל <u>ת</u> וספות <u>ס</u> ביבה <u>מ</u> ערכת עַזרה                                                                       |
|----------------------------------------------------------------------------------------------------|
| ▰ 诊   🖪 🛒   ⇔ ⇔ ↔   ₩ ₩ 🖴   ⊗ ◊ ♦   🖶 ▷ 💽 🔹 🗸                                                                                                    |
| יצירת מרכז עלות: היסטוריה 🛛 😽                                                                                                    |
| פירוט נוסף 🕄 🚼 🔁                                                                                                    |
| מרכז עלות [2010:02] ספריית כלכלה<br>אזור בקרה 1000 האוניברסיטה העברית<br>בתוקף מ- 01.10.2018 עד 31.12.9999<br>נת.בסיסיים בקרה תבניות כתובת תקשורת היסטוריה |
| נתוני הסטוריה<br>נוצר ע"י BARUCHTO<br>ב- 15.03.2019 איז מסמך שינוי                                                                                         |

מסך זה מציין מי המשתמש שהקים את מרכז העלות ובאיזה תאריך.

2. לחץ על 📙 לשמירה.

תתקבל ההודעה הבאה בשורת ההודעות: 📎 מרכז העלות נוצר

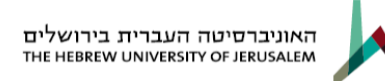

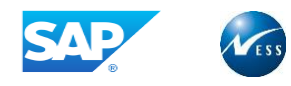

# 6.2 שינוי מרכז עלות

 בחר בתפריט חשבונאות ⇔ בקרה ⇔ חשבונאות מרכזי עלות ⇔ נתוני אב ⇔ מרכז עלות ⇔ עיבוד יחיד (KS02 קוד טרנזקציה 🧇

יתקבל החלון הבא:

|   | <u>ע</u> זרה | <u>מ</u> ערכת | <u>ת</u> וספות | ע <u>ב</u> ור אל | <u>ע</u> רוך | <u>פי מ</u> רכז עלות   |
|---|--------------|---------------|----------------|------------------|--------------|------------------------|
| 1 | 84 M         | 🖴   🚷 🖸       | 🔊 🗘 I 🗏        | $\triangleright$ |              | - 😵                    |
|   |              |               | פתיחה          | ת: מסך           | ז עלוו:      | שינוי מרכ              |
|   |              |               |                |                  |              | נתוני אב               |
|   |              |               |                |                  |              |                        |
|   |              |               | C AC1          | 1000<br>11020    |              | אזור בקרה<br>מרכז עלות |

2. התייחס לשדות הבאים:

מרכז עלות: הזן מרכז עלות לשינוי או בחר מתוך טבלה.

נתוני אב 3. לחץ על

או הקש ENTER לשינוי מרכז העלות.

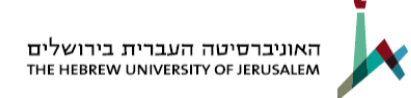

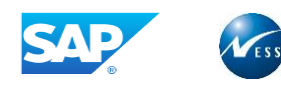

# יתקבל החלון הבא:

| יבה <u>מ</u> ערכת <u>ע</u> זרה                     | <u>ב</u> ור אל <u>ת</u> וספות <u>ס</u> ב              | <u>פן מ</u> רכז עלות <u>ע</u> רוך ע <u>ו</u> |
|----------------------------------------------------|-------------------------------------------------------|----------------------------------------------|
| 📲 🔞   🖪 🕱   C\$ C. C* C\$   Xi Mi 🗅   \$           | 🦻 🕄 🎝   📙 👂 🗌                                         | - 🖉                                          |
| 3                                                  | עלות: מסך בסיס                                        | שינוי מרכז י 🗔 🦷                             |
|                                                    |                                                       | פירוט נוסף 🕄 🗗                               |
| כלה<br>טה העברית<br>31.12.9999<br>תהשובת היתנווריה | AC11000<br>האוניברסיי<br>01.10.200 עד<br>תבניות בתובת | מרכז עלות 20<br>אזור בקרה 00<br>בתוקף מ- 8   |
|                                                    | ספריית כלכלה<br>מסביית כלכלה                          | שמות<br>שם                                   |
|                                                    | 06110                                                 | 10,231                                       |
|                                                    |                                                       | נתונים בסיסיים                               |
| BARUCHTO                                           | BARUCHTO                                              | משתמש אחראי                                  |
|                                                    | ברוך טולדנו                                           | אחראי                                        |
| ערדמו רללו                                         | 110                                                   | בוולקה<br>בנונוכות מככז עלות                 |
| אקן נל כללי<br>דיהונו התנוודנווים- פעילות באשית AC | AC110                                                 | קטגוו יונ מו כו עלוו נ                       |
| האוניברסיטה העברית                                 | 1000                                                  | קוד חברה                                     |
| ללא הגבלה                                          | Z001                                                  | תחום עסקי                                    |
| הוראה ומחקר                                        | Y001                                                  | תחום פונקציונאלי                             |
|                                                    | ILS                                                   | מטבע                                         |
|                                                    |                                                       | מרכז רווח                                    |
|                                                    |                                                       |                                              |

- 1. שנה/הזן נתונים במרכז העלות בהתאם לצורך, פירוט השדות מופיע בפרק יצירת מרכז עלות.
  - .2. לחץ על 🗵 לשמירה.

תתקבל ההודעה הבאה בשורת ההודעות: 📎 מרכז העלות שונה

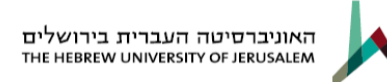

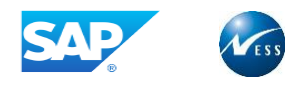

# 6.3 הצגת מרכז עלות

- 1. בחר בתפריט חשבונאות ↔ בקרה ↔ חשבונאות מרכזי עלות ↔ נתוני אב ↔ מרכז עלות ↔ עיבוד יחיד ↔
  - (**KS03 הצגה** (קוד טרנזקציה (KS03)

יתקבל החלון הבא:

| <u>ע</u> רוך ע <u>ב</u> ור אל <u>ת</u> וספות <u>מ</u> ערכת <u>ע</u> זרה | <u>פרכז</u> עלות 🗊 |
|-------------------------------------------------------------------------|--------------------|
| <b>■ ②   国 Ⅲ   ☆ 4, 4* は   約    二   ⊗ 3 ◆   Ⅱ ▷</b>                     | • Ø                |
| בז עלות: מסך פתיחה                                                      | הצגת מרכ           |
|                                                                         | נתוני אב           |
|                                                                         |                    |
| 1000                                                                    | אזור בקרה          |
| C AC110002                                                              | מרכז עלות          |
|                                                                         |                    |
|                                                                         |                    |
|                                                                         |                    |
|                                                                         |                    |

2. התייחס לשדות הבאים:

מרכז עלות: הזן מרכז עלות להצגה או בחר מתוך טבלה.

נתוני אב ENTER נתוני אב או הקש 3. לחץ על 3.

יתקבל החלון הבא:

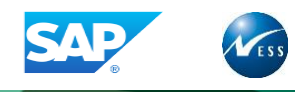

| ביבה <u>מ</u> ערכת <u>ע</u> זרה  | <u>ב</u> ור אל <u>ת</u> וספות <u>ס</u> נ | <u>מ</u> רכז עלות <u>ע</u> רוך ע |
|----------------------------------|------------------------------------------|----------------------------------|
|                                  | 9 3 49   🗏 🕨 🗌                           | - @                              |
| סי                               | עלות: מסך בסיי                           | הצגת מרכז 🗔 🦷                    |
|                                  |                                          | פירוט נוסף 🕄 🚹                   |
| לכלה                             | ספריית כ 🗗 אכוווסס                       | 2 יכז עלות                       |
| יטה העברית                       | האוניברס 100                             | וור בקרה 🛛                       |
| 31.12.9999                       | 01.10.201                                | תוקף מ- 8                        |
|                                  |                                          |                                  |
| תקשורת היסטוריה                  | תבניות כתובת                             | נת.בסיסיים בקרה                  |
|                                  |                                          |                                  |
|                                  |                                          | שמות                             |
|                                  | ספריית כלכלה                             | שם                               |
|                                  | ספריית כלכלה                             | תיאור                            |
|                                  |                                          |                                  |
|                                  |                                          | נתונים בסיסיים                   |
| BARUCHTO                         | BARUCHTO                                 | משתמש אחראי                      |
|                                  | ברוך טולדנו                              | אחראי                            |
|                                  | 110                                      | מחלקה                            |
| אקדמי כללי                       | G                                        | קטגורית מרכז עלות                |
| AC דיקנט הסטודנטים- פעילות ראשית | AC110                                    | תחום היררכיה                     |
| האוניברסיטה העברית               | 1000                                     | קוד חברה                         |
| ללא הגבלה                        | Z001                                     | תחום עסקי                        |
| הוראה ומחקר                      | ¥001                                     | תחום פונקציונאלי                 |
|                                  | ILS                                      | מטבע                             |
|                                  |                                          | מרכז רווח                        |
|                                  |                                          |                                  |
|                                  |                                          |                                  |

4. ניתן לעבור בין הלשוניות לצורך הצגת הנתונים, פירוט השדות מופיע בפרק יצירת מרכז עלות.

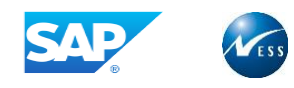

# 6.4 מחיקת מרכז עלות

בחר בתפריט <mark>חשבונאות ⇔ בקרה ⇔ חשבונאות מרכזי עלות ⇔ נתוני אב ⇔ מרכז עלות ⇔ עיבוד יחיד ⇔ מחק</mark> (קוד טרנזקציה **KS04**)

יתקבל החלון הבא:

| <u>ע</u> רוך ע <u>ב</u> ור אל <u>ת</u> וספות <u>ס</u> ביבה <u>מ</u> ערכת <u>ע</u> זרה | בשימת מרכזי עלות 되                    |
|---------------------------------------------------------------------------------------|---------------------------------------|
| 📳 😵   🖪 🕱   😂 🗘 🕂 🗳   🏭 🛍 🖨   😒 🚱 🌖   📙 🕨                                             | • 🔮                                   |
| לות: מסך פתיחה.                                                                       | מחיקת מרכז ע                          |
|                                                                                       | G                                     |
| 1000                                                                                  | אזור בקרה<br>⊚מרכז עלות               |
|                                                                                       | פרמטרים                               |
| עד 01.10.2018                                                                         | בתוקף מ-                              |
|                                                                                       | עיבוד                                 |
|                                                                                       | עיבוד ברקע<br>עיבוד מבחן<br>ערצת מבחן |

. ניתן למחוק מרכז עלות רק אם עדיין אין עליו רישומי תכנון או בפועל.

1. התייחס לשדות הבאים:

| מרכז עלות:  | הזן או בחר מתוך רשימה את מרכז העלות שברצונך למחוק.             |
|-------------|----------------------------------------------------------------|
| פרמטרים:    | בשדה בתוקף מ- הזן את תאריך היצירה של מרכז העלות שברצונך למחוק. |
| בלוק עיבוד: | . וודא שהסמן על הרצת מבחן                                      |
| 🕀 לחץ על    | .F8 או                                                         |
| : יתקבל     |                                                                |

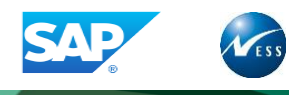

| - אל <u>ה</u> גדרות <u>מ</u> ערכת <u>ע</u> זרה      | <u>ר</u> שימה <u>ע</u> רוך ע <u>ב</u> וו |
|-----------------------------------------------------|------------------------------------------|
| 🗐 🔞   🖪 🛒   43 44 47 43   54 H 🖨   🚷 🚱 今   📃 🕨 🗌    | <ul> <li>✓</li> </ul>                    |
| ות: מסך בסיסי                                       | מחיקת מרכז עלו                           |
|                                                     | 6 7 7 4 3                                |
| 1000 האוניברסיטה העברית<br>11.10.2018 עד 31.12.9999 | ר<br>אזור בקרה<br>בתוקף מ-               |
|                                                     | הפעל.בד.                                 |
| טים הבאים:                                          | ניתן למπוק את האובייקו                   |
| B B B B B B B B B B B B B B B B B B B               | מרכז עלות                                |
| ספריית כלכלה                                        | AC110002                                 |

. 🧿 🛛 וודא שניתן למחוק את מרכז העלות. חזור אחורה בחץ הירוק

.F8 הורד את הסימון מהרצת המבחן ו לחץ על

| <u>ע</u> רוך ע <u>ב</u> ור אל <u>ת</u> וספות <u>ס</u> ביבה <u>מ</u> ערכת <u>ע</u> זרה | רשימת מרכזי עלות 되       |
|---------------------------------------------------------------------------------------|--------------------------|
| 🗐 😵   🖪 🛒   🕸 🖧 🕂 🕸   🏭 🛗 🖨   😒 🚱   📙 🕨                                               | - Ø                      |
| לות: מסך פתיחה,                                                                       | מחיקת מרכז ע             |
|                                                                                       | Ð                        |
| 1000<br>AC110002                                                                      | אזור בקרה<br>⊚מרכז עלות  |
|                                                                                       | פרמטרים                  |
| 31.12.9999 עד 01.10.2018                                                              | בתוקף מ-                 |
|                                                                                       | עיבוד                    |
| Г<br>Ц                                                                                | עיבוד ברקע.<br>הרצת מבחן |

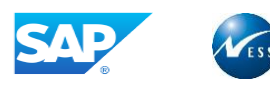

: יתקבל

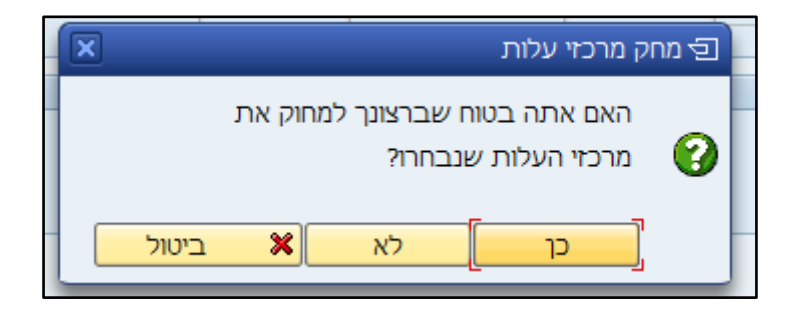

בחר כן.

| אל <u>ה</u> גדרות <u>מ</u> ערכת <u>ע</u> זרה        | <u>רשימה ע</u> רוך ע <u>ב</u> ור<br>- |
|-----------------------------------------------------|---------------------------------------|
|                                                     | • 🖉                                   |
| ת: מסך בסיסי                                        | מחיקת מרכז עלו                        |
|                                                     | i 🗗 🕈 🖉 🗧 🚳                           |
| 1000 האוניברסיטה העברית<br>31.12.9999 עד 31.12.9999 | אזור בקרה C<br>בתוקף מ– B             |
| :                                                   | האובייקטים הבאים נמחקו                |
| שם                                                  | מרכז עלות                             |
| ספריית כלכלה                                        | AC110002                              |

.7

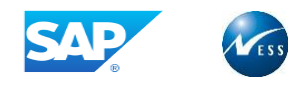

# קבוצת מרכזי עלות

קבוצת מרכזי העלות היא צירוף של מספר מרכזי עלות המשמשת כצומת לצורך אחזור מידע.

תחת קבוצת מרכזי עלות יכולים להופיע קבוצות אחרות וגם מרכזי עלות. לא ניתן לרשום עלויות לקבוצת מרכז עלות. מרכז עלות יכול להיכלל בכמה קבוצות, כאשר לא ניתן לרשום מרכז עלות יותר מפעם אחת באותה קבוצה.

# 7.1 יצירת קבוצת מרכזי עלות

בחר בתפריט **חשבונאות ⇔ בקרה ⇔ חשבונאות מרכזי עלות ⇔ נתוני אב ⇔ קבוצת מרכזי עלות ⇔ צור** (קוד טרנזקציה KSH1)

יתקבל החלון הבא:

| נ <u>ע</u> זרה        | <u>ס</u> ביבה <u>מ</u> ערכח | וך ע <u>ב</u> ור אל <u>ת</u> וספות | ם קבוצה ער                  |
|-----------------------|-----------------------------|------------------------------------|-----------------------------|
| 🗐 😵   🖪 🕱   🕸 🗛 🕂 🖇 h | H 🖾 I 😒 🚱 🍣                 |                                    | - 💞                         |
|                       | זך פתיחה                    | <i>ו מרכזי עלות: מ</i> כ           | צור קבוצו                   |
|                       |                             |                                    | 5                           |
|                       | 10<br>AC1                   | ות <mark>15</mark>                 | אזור בקרה<br>קבוצת מרכזי על |
|                       |                             |                                    | סימוכיך                     |
|                       |                             | לות                                | קבוצת מרכזי עי<br>אזור בקרה |
|                       |                             |                                    |                             |

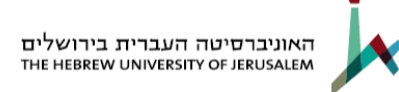

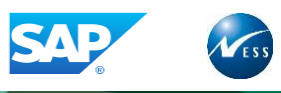

1. התייחס לשדות הבאים:

**קבוצת מרכז עלות:** קבוצת מרכז עלות ליצירה.

בלוק סימוכין:

קבוצת מרכז עלות: קבוצת מרכזי עלות שלפיה תוקם הקבוצה החדשה.

.2. לחץ על 🖪 או הקש Enter.

יתקבל החלון הבא:

| זרה                                | <u>פ</u> בוצה <u>ע</u> רוך ע <u>ב</u> ור אל <u>ת</u> וספות <u>מ</u> ערכת <u>ע</u> |
|------------------------------------|-----------------------------------------------------------------------------------|
| 🗐 😵   🖪 🔀   C\$ C4 C9 C8   S4 H) ( |                                                                                   |
|                                    | יצירת קבוצת מרכזי עלות: מבנה                                                      |
| רכז עלות בטל בחירה 🛷 מרכז עלות 🚭   | אותה רמה 🖧 🞜 אותה 🖧 רמה נמוכה יותר 🖧 מ 🖬                                          |
| [                                  | מזכירות אקדמית AC115                                                              |
|                                    |                                                                                   |
|                                    |                                                                                   |
|                                    |                                                                                   |
|                                    |                                                                                   |
|                                    |                                                                                   |

באמצעות מסך זה ניתן להקים היררכיה של קבוצת של מרכזי העלות.

יש להסתכל במקרא הלחצנים לצורך ביצוע פעולות שונות.

.1. הזן נתונים בקבוצת מרכזי העלות בהתאם לצורך.

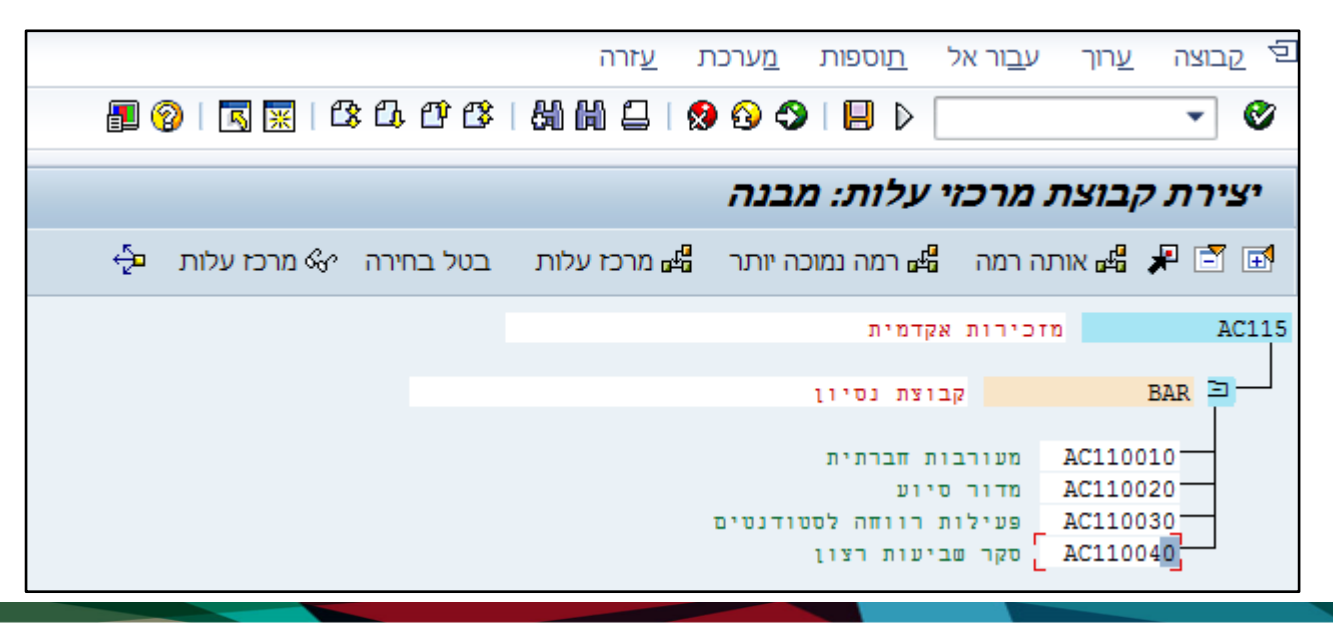

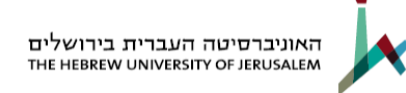

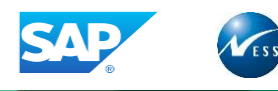

אם ברצונך להסיר מרכז עלות מתוך קבוצה סמן את מרכז העלות ובחר ב

: יתקבל

| <u>ע</u> זרה              | <u>ת</u> וספות <u>מ</u> ערכת | ע <u>ב</u> ור אל <u>ו</u> | יה <u>ע</u> רוך | פ <sub>בוצ</sub> |
|---------------------------|------------------------------|---------------------------|-----------------|------------------|
| 1 CR CP CP I CH HH 🗕 I    | 😒 🕄 🕄 📗 🛛                    |                           |                 | • 💞              |
|                           | לות: מבנה                    | מרכזי עי                  | ת קבוצח         | יציר             |
| הוסף את ברמה נמוכה יותר 🕯 | זת באותה רמה 🚡               | ה 🔝 הוסף א                | בטל בחירו       | ۶ №              |
|                           | וית                          | זכירות אקדמ               | a               | AC115            |
|                           |                              |                           |                 | _                |
|                           | ו נסיון                      | קבוצח                     | BAR             |                  |
|                           | וברתית                       | מעורבות ח                 | AC110010-       |                  |
|                           | 1                            | מדור סיוט                 | AC110020-       |                  |
|                           | וπה לסטודנטים                | פעילות רו                 | AC110030        |                  |
|                           | ת רצון                       | סקר שביעו                 | AC110040        |                  |
|                           |                              |                           |                 |                  |

🏂 לחץ על

| <u>ע</u> זרה | <u>ת</u> וספות <u>מ</u> ערכת | ע <u>ב</u> ור אל     | ם <u>ק</u> בוצה <u>ע</u> רוך |
|--------------|------------------------------|----------------------|------------------------------|
| I &          | 3 3 3   📙 👂                  |                      | - 🗞                          |
|              | עלות: מבנה                   | ת מרכזי י            | יצירת קבוצ                   |
| מרכז עלות 📲  | רמה נמוכה יותר 🖬             | אותה רמה 🖁           | K 📲 📕 🖻 🖬                    |
|              | דמית                         | מזכירות אק           | AC115                        |
|              | צת נסיון                     | קבו                  | BAR 3                        |
|              | חברתית<br>וע                 | מעורבות<br>A_מדור סי | C110010                      |
|              | רווחה לסטודנטים              | פעילות A             | C110030                      |

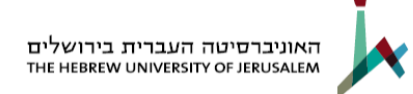

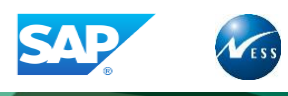

מרכז העלות יוסר מהקבוצה.

בכדי להעביר מרכז עלות מקבוצה לקבוצה יש לבצע את הפעולות הבאות:

. 🗲 1. סמן את מרכז העלות שברצונך להעביר ולחץ.

|                         | קבוצה <u>ע</u> רוך ע <u>ב</u> ור אל <u>ת</u> וספות <u>מ</u> ערכת <u>ע</u> זרה 🗊  |
|-------------------------|----------------------------------------------------------------------------------|
| 📳 🔞   🖪 🛒   🗘 🗘 🗘 🕸     | & M 🖨   🙊 🚱 今   📙 🕨 🧹 🗸 🥑                                                        |
|                         | יצירת קבוצת מרכזי עלות: מבנה                                                     |
| בטל בחירה 🗞 מרכז עלות 🗗 | אותה רמה 🖧 רמה נמוכה יותר 🖧 מרכז עלות 🖅 🖬                                        |
|                         | מזכירות אקדמית AC115                                                             |
|                         | קבוצת נסיון 🛛 🗖 🗖                                                                |
|                         | AC110010 מעורבות חברתית<br>AC110020 מדור סיוע<br>AC110030 פעילות רווחה לסטודנטים |
|                         | קבוצת נסיון 1 BAR1 🖻 📃                                                           |
|                         | AC112070 מדיניות אקדמית<br>AC112060 טיפול במלגות<br>AC131000 מטה טבעAC           |

2. עמוד על מרכז עלות בקבוצה אליה אתה רוצה להעביר

יתקבל:

|                           | ערכת <u>ע</u> זרה | <u>ת</u> וספות <u>מ</u> י  | ע <u>ב</u> ור אל           | <u>פ</u> בוצה <u>ע</u> רוך |
|---------------------------|-------------------|----------------------------|----------------------------|----------------------------|
| 📳 🔞   🖪 🛒   C\$ C4 CP C\$ | 81 H 🖴 I 🔗 🕄      | 🛇 🛛 🔛 👂                    |                            | - Ø                        |
|                           | ה.                | עלות: מבנ                  | ת מרכזי                    | יצירת קבוצו                |
| מה נמוכה יותר             | זה 🔝 הוסף את בר   | ף את באותה רמ              | רה 🏦 הוס                   | בטל בחיו 📌 🎾               |
|                           |                   | קדמית                      | מז כירות א                 | AC115                      |
|                           |                   | וצת נסיון                  | קב                         | BAR -                      |
|                           | טים               | יוע<br>יוע<br>רווπה לסטודנ | מדור ס<br>פעילות           | AC110020                   |
|                           |                   | וצת נסיון 1                | קב                         | BAR1 3                     |
|                           |                   | ת אקדמית<br>במלגות<br>עAC  | מדיניו<br>טיפול<br>מטה טב. | AC112070                   |

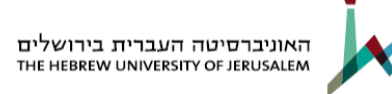

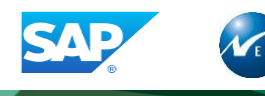

לחץ על 🔛 הוסף את באותה רמה

יתקבל:

|                      | יה <u>ע</u> רוך ע <u>ב</u> וראל <u>ת</u> וספות <u>מ</u> ערכת <u>ע</u> זרה                                  | פרוצ 🕤   |
|----------------------|----------------------------------------------------------------------------------------------------|----------|
| 🗐 😵   🖪 🛒   C\$ C4 C | 7 @\$   ∰ ∰ 🖴   😒 🕸   🗏 ▷                                                                                  | - 🛛      |
|                      | ת קבוצת מרכזי עלות: מבנה                                                                                   | יציר     |
| בחירה 🗞 מרכז עלות 🔤  | אותה רמה 📲 רמה נמוכה יותר 📲 מרכז עלות 🛛 בטל 📲                                                              | <b>-</b> |
|                      | מזכירות אקדמית                                                                                             | AC115    |
|                      | קבוצת נסיון BAR                                                                                            | <b>3</b> |
|                      | -AC110010 מעורבות חברתית<br>-AC110020 מדור סיוע<br>-AC110030 פעילות רווחה לסטודנטים<br>-AC131000 מטה טבעAC |          |
|                      | קבוצת נסיון BAR1                                                                                           |          |
|                      | -AC112070 מדיניות אקדמית<br>- AC112060 טיפול במלגות                                                        |          |

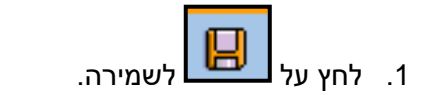

. תתקבל ההודעה הבאה בשורת ההודעות:

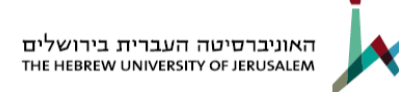

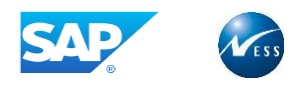

# 7.2 שינוי קבוצת מרכזי עלות

בחר בתפריט **חשבונאות ⇔ בקרה ⇔ חשבונאות מרכזי עלות ⇔ נתוני אב ⇔ קבוצת מרכזי עלות ⇔ שינוי**. (קוד טרנזקציה **KSH2**)

יתקבל החלון הבא:

|                   | <u>ע</u> זרה | <u>מ</u> ערכת | <u>ס</u> ביבה | <u>ת</u> וספות | ע <u>ב</u> ור אל | <u>ע</u> רוך | פ קבוצה                 |
|-------------------|--------------|---------------|---------------|----------------|------------------|--------------|-------------------------|
| 📲 😵   🖪 🛒   🕰 🕰 😷 | C\$   #1     | <b>H</b> 🛛 I  | 🥵 🚯 🗳         | 🔲 🕨            |                  |              | - 💞                     |
|                   |              | זה            | זך פתיו       | לות: מכ        | מרכזי ע          | בוצת         | שנה ק                   |
|                   |              |               |               |                |                  |              |                         |
|                   |              | 6             | 1<br>AC       | .000<br>:112   |                  | וי עלות      | אזור בקרה<br>קבוצת מרכי |

2. התייחס לשדות הבאים:

קבוצת מרכז עלות: הזן קבוצת מרכז עלות לשינוי.

. לחץ על 🛅 או הקש Enter.

יתקבל החלון הבא:

|                 |                | רכת <u>ע</u> זרה | <u>ת</u> וספות <u>מ</u> עו | ע <u>ב</u> ור אל | א <u>ק</u> בוצה <u>ע</u> רוך |
|-----------------|----------------|------------------|----------------------------|------------------|------------------------------|
| 🗐 🔞   🖪 🛒   🕰 C | 1 CP C8   54 6 | 1 🖾   😥 🤅        | 3 🛛   📙 👂                  |                  | • Ø                          |
|                 |                |                  | לות: מבנה                  | ת מרכזי עי       | <b>שינוי קבוצ</b> ו          |
| עלות פלַ        | עלות 🔗 מרכז ע  | ר 📲 מרכז         | ם רמה נמוכה יותו           | אותה רמה 🗳       | . 🛃 📌 🖻 🖬                    |
|                 | [              |                  | מית                        | מזכירות אקז      | AC11                         |
|                 |                |                  | ית נסיון                   | קבוז             | BAR 🖸 —                      |
|                 |                |                  | ית נסיון 1                 | קבוז             | BAR1 1                       |

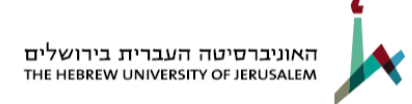

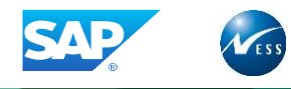

מסך זה מציג את ההיררכיה של קבוצת של מרכזי העלות. יש להסתכל במקרא הלחצנים לצורך ביצוע פעולות שונות במסך.

.4 שנה/הזן נתונים בקבוצת מרכזי העלות בהתאם לצורך.

. אופן העבודה זהה לפרק 3 קבוצת מרכזי עלות

. לחץ על 🔡 לשמירה.

תתקבל ההודעה הבאה בשורת ההודעות: 🞯 🗠

השינויים נשמרו 🖇

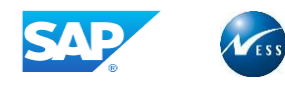

# 8. הזמנה פנימית

הזמנה פנימית (Internal Order) היא ישות שאוספת עלויות, מתוכננות ובפועל, במודול הבקרה.

כל הזמנה משויכת לסוג הזמנה המייצג שדה מפתח בנתוני אב של ההזמנה, ומשמש לזיהוי ההזמנות ע"פ מטרתה. סוג הזמנה מכיל מספר פרמטרים לפיהם מתנהלת ההזמנה ובנוסף קובע את נתוני ברירות המחדל בפתיחת הזמנה ואת מספור ההזמנה.

ניתן ליצור מספר היררכיות של הזמנות פנימיות, בחתכים שונים לצרכי דיווח, באמצעות קבוצות הזמנה. כאשר תחת קבוצת הזמנה ניתן להגדיר הזמנות פנימיות וקבוצות נוספות.

הזמנות פנימיות באוניברסיטה העברית:

| ס | <b>.</b> | שם                                    |
|---|----------|---------------------------------------|
| В | 01       | בינוי                                 |
| С | 01       | כנסים                                 |
| I | 01       | קביעת תחום עסקי                       |
| Т | 01       | נסיעות                                |
| F | 01       | תשתיות                                |
| G | 01       | קק"מ: גזירת סיווג ממומן מהזמנה פנימית |
| К | 01       | קודי פעולה ואסמכתא חברה 2000          |
| L | 01       | מעבדות חדשות                          |
| М | 01       | פרויקטי מחשוב                         |
| R | 01       | שיפוץ                                 |
| S | 01       | התקוות קטוות                          |

מספור ההזמנות :

- הזמנות בינוי: מספר במבנה Bxxxxxx
- הזמנות שיפוץ: מספר במבנה Rxxxxxx
- מעבדות חדשות: מספר במבנה Lxxxxxx
  - נסיעות: מספר במבנה Txxxxxxx.
  - כנסים: מספר במבנה Cxxxxxx.
  - כאשר XXXXXXX מספר רץ בן 7 ספרות.

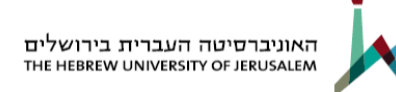

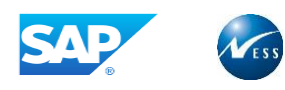

# <u>ניהול ההזמנה הפנימית</u>

הקמת ראשונית של הזמנות פנימיות תבוצע במסגרת תהליך ההסבה.

**בינוי ושיפוצים:** הקמת הזמנות פנימיות ע"י אב"ת בסטטוס "נוצר" (CRTD). סטטוס זה אינו מאפשר רישום. במידה ועדיין לא הוקם נכס להזמנה פנימית, ולאחר הקמת הנכס להזין כלל ייחוס לנכס. העברה לסטטוס משוחרר תבוצע ע"י תקציבים וכלכלה. שינויים שוטפים יבוצעו ע"י אב"ת.

נסיעות: הקמת הזמנות חדשות ע"י חשבות בסטטוס משוחרר. שינויים יבוצעו ע"י חשבות.

**סגירת הזמנות –** בכל הסוגים תעשה ע"י העברה לסטטוס "מושלם" (TECO) במידה ויש לאפשר רישומי זנבות פיננסיים אך לא הזמנות רכש, ולסטטוס "סגור" (CMPL) לסגירה מלאה. הסגירה תבוצע ע"י אב"ת עבור בינוי ושיפוצים וע"י חשבות לנסיעות.

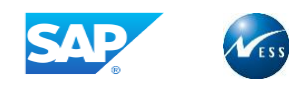

# 8.1 יצירת הזמנה פנימית

1. בחר בתפריט **חשבונאות 🗢 בקרה 🗢 הזמנות פנימיות 🗢 נתוני אב 🗢 פונקציות מיוחדת 🗢 הזמנה 🗢 יצירה** (קוד טרנזקציה 6001)

יתקבל החלון הבא:

| <u>מ</u> ערכת <u>ע</u> זרה  | <u>ת</u> וספות <u>ס</u> ביבה | <u>ר ה</u> זמנה <u>ע</u> רוך ע <u>ב</u> ור אל 되 |
|-----------------------------|------------------------------|-------------------------------------------------|
| 🗐 😵   🖪 🛒   🕸 🗘 🕂 🕸   🕍 🛗 🖴 | 😒 🚱 ಿ 📗 🕨                    | · · Ø                                           |
|                             | : מסך פתיחה                  | יצירת הזמנה פנימית                              |
|                             |                              | נתוני אב 🗄                                      |
| ת                           | האוניברסיטה העבר             | אזור בקרה 1000                                  |
|                             |                              | סוג הזמנה 📕                                     |
|                             |                              | סימוכין                                         |
|                             |                              | הזמנה                                           |

### 2. התייחס לשדות הבאים:

#### סוג ההזמנה: 0

| U | P  | שם                                    |
|---|----|---------------------------------------|
| В | 01 | בינוי                                 |
| С | 01 | כנסים                                 |
| I | 01 | קביעת תחום עסקי                       |
| Т | 01 | נסיעות                                |
| F | 01 | תשתיות                                |
| G | 01 | קק"מ: גזירת סיווג ממומן מהזמנה פנימית |
| К | 01 | קודי פעולה ואסמכתא חברה 2000          |
| L | 01 | מעבדות חדשות                          |
| М | 01 | פרויקטי מחשוב                         |
| R | 01 | שיפוץ                                 |
| S | 01 | התקנות קטנות                          |

| בלוק <b>סימוכין:</b> | מאפשר יצירת הזמנה פנימית על סמך הזמנה פנימית קיימת. |
|----------------------|-----------------------------------------------------|
| הזמנה:               | מספר הזמנה שעל פיה תוקם ההזמנה הפנימית החדשה.       |

נתוני אב 📙 או הקש ENTER. 3. לחץ על

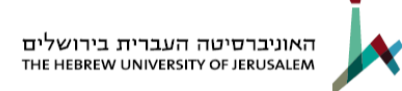

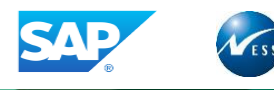

יתקבל החלון הבא:

| <b>=</b> ( | ◎   🖪 🕱   ② ① ① ②   🏭 Ѩ 🖴   ② ③ ④   🗏 ▷ 💽 💌 🔍                               |
|------------|-----------------------------------------------------------------------------|
|            | יצירת הזמנה פנימית: נתוני אב                                                |
|            | כלל ייחוס 🛃 🛃                                                               |
|            | הזמנה B0000030 סוג הזמנה B בינוי<br>תיאור <mark>בית הספר להנדסת חשמל</mark> |
| _          | הקצאות נתוני בקרה                                                           |
| *          | קוד חברה 1000 האוניברסיטה העברית                                            |
|            | תחום עסקי 2001 ללא הגבלה<br>תחום פונקציונאלי 2001 הוראה ומחקר               |
|            | סיווג אובייקט OCOST תקורה                                                   |
|            | מרכז עלות אחראי H0200000 פעילות בינוי                                       |
|            | משתמש אחראי                                                                 |
|            | מספר הזמנה חיצונית 1236                                                     |
| 22         | סגירת סוף תקופה                                                             |
|            | גיליון תמחיר                                                                |
|            | מפתח תקורה                                                                  |
|            |                                                                             |
|            | נתונים כלליים                                                               |
|            | מענק 5100001                                                                |
| ÷          | Abat עורד אחראי                                                             |
|            |                                                                             |

| הסבר                                              | סטטוס  | שדה              |
|---------------------------------------------------|--------|------------------|
| הזן את מספר ההזמנה לפי המבנה הרצוי ( לדוג' בינוי  | חורה   | הזמנה            |
| במבנה Bxxxxxxx).                                  |        |                  |
| שם ההזמנה הפנימית.                                | חובה   | תיאור            |
| קוד החברה אליו משויך מרכז העלות. ככלל קוד חברה    | חובה   | דוד חבבב         |
| .1000                                             |        |                  |
| בחר מתוך רשימה את התחום המתאים.                   | חובה   | תחום עסקי        |
| בחר מתוך רשימה את התחום המתאים (הוראה             | סובר   | תחום הורצוונלי   |
| ומחקר,שירותים לסטודנט וכיו"ב).                    | ווובוו | ונוום פוניןציוני |
| סיווג ההזמנה הפנימית השקעה, תקורה, ייצור או רווח. | חובה   | סיווג אובייקט    |
| מרכז העלות המקושר להזמנה פנימית ניתן לבחור        | חובה   | מרכז עלות אחראי  |

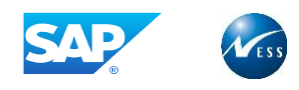

|            |      | מתוך טבלה.                   |
|------------|------|------------------------------|
| מענק       | חובה | מספר המענק ממנו רוצים למשוך. |
| עובד אחראי | רשות | הזן שם.                      |

### לשונית נתוני בקרה:

יתקבל החלון הבא:

| נתוני אב :יצירת הזמנה פנימית<br>כלל הקצאה<br>מנה סוג הזמנה 100 Internal Order - De סוג הזמנה 100 Internal Order - De<br>אור סוג סיווג TOYOTA 4X4 ביווג הזמנה 100 דערטר ביווג<br>הקצאות נתוני בקרה סגירת סוף תקופה נתונים כלליים השקעות<br>הקצאות נתוני בקרה סגירת סוף תקופה נתונים כלליים השקעות<br>הקצאות נתוני בקרה סגירת סוף תקופה נתונים כלליים השקעות<br>הקצאות נתוני בקרה סגירת סוף תקופה נתונים כלליים השקעות<br>הקצאות נתוני בקרה סגירת סוף תקופה נתונים כליים השקעות<br>הקצאות נתוני בקרה סגירת סוף תקופה נתונים כליים השקעות<br>הקצאות נתוני בקרה סגירת סוף תקופה נתונים כליים השקעות<br>עד כן התחייבות []                                                                                                    |    | ) 🖗   🖪 🕱   🏝 🕮 🕼   🕌   🆓 🚱 🔇 🕬   📙 🕨                            | • 🔮                      |
|----------------------------------------------------------------------------------------------------|----|------------------------------------------------------------------|--------------------------|
| <ul> <li>או כלל הקצאה</li> <li>זמנה</li> <li>או כוג סיווג</li> <li>או כוג סיווג</li> <li>דסיר בקרה</li> <li>סגירת סוף תקופה</li> <li>נתונים כלליים</li> <li>הקצאות</li> <li>נתוני בקרה</li> <li>גרונים כלליים</li> <li>הקצאות</li> <li>הקצאות</li></ul>                                                                                                    |    | צירת הזמנה פנימית                                                | נתוני אב :יצ             |
| מנה סוג הזמנה 1000 סוג הזמנה 1000 סוג הזמנה TOYOTA 4X4 אור סוג סיווג TOYOTA 4X4 בקרה סגירת סוף תקופה נתונים כלליים השקעות הקצאות נתוני בקרה סגירת סוף תקופה נתונים כלליים השקעות ומני בקרה סגירת סוף תקופה נתונים כלליים השקעות הזמנה בקרה סגירת סוף תקופה בקרה הזמנה סטטיסטית מרכז על רשום בפועל היום הזמנת שילוב תכנון התחייבות ליים עדכון התחייבות ליים היום שילוב תכנון התחייבות ליים היום שילוב תכנון התחייבות ליים היום שילוב תכנון התחייבות ליים היום שילוב תכנון התחייבות ליים היום שילוב תכנון התחייבות ליים היום שילוב תכנון התחייבות ליים היום שילוב תכנון התחייבות ליים היום שילוב תכנון התחייבות ליים היום שילוב תכנון התחייבות ליים היום שילוב תכנון התחייבות ליים שילוב תכנון התחייבות ליים שילוב תכנון התחייבות ליים היום שילוב תכנון שילוב תכנון התחייבות ליים שילוב תכנון שילוב תכנון שילוב תכנון שילוב תכנון שילוב תכנון שילוב תכנון שילוב תכנון שילוב תכנון שילוב תכנון שילוב תכנון שילוב תכנון התחייבות ליים שילוב תכנון שילוב תכנון שילוב תכנון שילוב תכנון שילוב תכנון שילוב תכנון שילוב תכנון שילוב תכנון שילוב תכנון שילוב תכנון שילוב תכנון שילוב תכנון שילוב תכנון שילוב תחייבות ליים שילוב תכנון שילוב תכנון שילוב תכנון שילוב תכנון שילוב תכנון שילוב תכנון שילוב תכנון שילוב תכנון שילוב תכנון שילוב תכנון שילוב תכנון שילוב תכנון שילוב תכנון שילוב תכנון שילוב תחייבות ליים שילוב תכנון שילוב תכנון שילוב תכנון שילוב תכנון שילוב תכנון שילוב תכנון שילוב תיים שילוב תכנון שילוב תנון שילוב תכנון שילוב תנון שילוב מינו שילוב מינו שילוב תנון שילוב מינו שילוב מינו שילוב מינו שילוב מינו שילוב מינו שילוב מינו שילוב מינו שילוב מינו שילוב מינו שילוב מינו שילוב מינו שילוב מינו שילוב מינו שילום שילוב מינו שילוב מינו שילוב מינו שילוב מינו שילוב מינו שילום מינו שילום מינו שילוב מינו שילום מינו שילוב מינו שילו שילום מינו שילוב מינו שילום מינו שילום מינו שילום מינו שילום מינו שילו שילום מינו שילום מינו שילום מינו שילום מינו שילום מי |    | הקצאה                                                            | כלל 🛃 🛃 כלל              |
| הקצאות נתוני בקרה סגירת סוף תקופה נתונים כלליים השקעות<br>נתוני בקרה<br>מטבע 1313 [Israeli Shekel<br>קטגוריית הזמנה 1 הזמנה פנימית - בקרה<br>הזמנה סטטיסטית מרכז על.רשום בפועל<br>הזמנת שילוב תכנון<br>רישומי הכנסה<br>עד כון התחייבות                                                                                                    |    | Internal Order - De סוג הזמנה 1000<br>דסוא באמנה 1000 TOYOTA 4X4 | וזמנה<br>ניאור סוג סיווג |
| נתוני בקרה<br>מטבע גוד ם Israeli Shekel<br>קטגוריית הזמנה 1 הזמנה פנימית - בקרה<br>הזמנה סטטיסטית מרכז על רשום בפועל<br>הזמנת שילוב תכנון<br>רישומי הכנסה<br>עד כון התחייבות                                                                                                    | Γ  | זוני בקרה סגירת סוף תקופה נתונים כלליים השקעות                   | הקצאות נר                |
| מטבע גוד ו Israeli Shekel<br>קטגוריית הזמנה 1 הזמנה פנימית - בקרה<br>הזמנה סטטיסטית מרכז על רשום בפועל<br>הזמנת שילוב תכנון<br>רישומי הכנסה<br>עד כון התחייבות                                                                                                    |    | •                                                                | נתוני בקרה               |
| קטגוריית הזמנה 1 הזמנה פנימית - בקרה<br>הזמנה סטטיסטית מרכז על.רשום בפועל                                                                                                    |    | Israeli Shekel 🗋 II.S                                            | מטבע                     |
| הזמנה סטטיסטית <u>מרכז על רשום בפועל</u><br>הזמנת שילוב תכנון<br>רישומי הכנסה<br>עדכון התחייבות []                                                                                                    |    | הזמנה פנימית - בקרה 🛛 🚺                                          | קטגוריית הזמנה           |
| הזמנת שילוב תכנון<br>□רישומי הכנסה<br>עדכון התחייבות [<br>                                                                                                    |    | אית מרכז על רשום בפועל                                           | הזמנה סטטיסט 🗌           |
| רישומי הכנסה<br>עדכון התחייבות [<br>                                                                                                    |    | עכנון                                                            | הזמנת שילוב ו            |
| עדכון התחייבות<br>עדכון התחייבות                                                                                                    |    |                                                                  | רישומי הכנסה 🗌           |
|                                                                                                    | l. |                                                                  | עדכון התחייבו 🔽          |
|                                                                                                    |    |                                                                  |                          |
|                                                                                                    |    |                                                                  |                          |

4. התייחס לשדות הבאים:

| בלוק נתוני בקרה: |                                                                        |
|------------------|------------------------------------------------------------------------|
| מטבע:            | המטבע בו ינוהלו העלויות בהזמנה ככלל ILS.                               |
| הזמנה סטטיסטית:  | שדה הקובע האם העלויות שירשמו להזמנה הפנימית הינן סטטיסטיות או אמיתיות. |
|                  | בכנסים ונסיעות השדה יופיע מסומן כסטטיסטי ללא אפשרות שינוי.             |
|                  | בסוגים אחרים איו לסמו את השדה.                                         |

|  |              |      | בלוד סמנווסי   |
|--|--------------|------|----------------|
|  |              |      | פעולה מאושרח 🏡 |
|  |              | 0    | מספר סטטוס     |
|  | קביעה/ אתחול |      | סטאטוס משתמש   |
|  | שחרור 🔺      | נוצר | סטאטוס מערכת   |
|  |              |      | 010/000        |

#### בלוק סטטוס: סטטוס מערכת:

סטטוס הזמנה הפנימית - שינוי הסטטוסים יתבצע באמצעות החיצים

מושלם טכנית 🔺 🔻

שדה זה כפוף להרשאות. בפרויקטי בינוי אב"ת יפתחו בסטטוס "נוצר" ותקציבים ישחררו את ההזמנה.

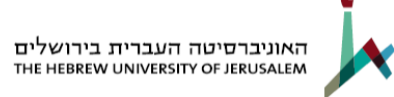

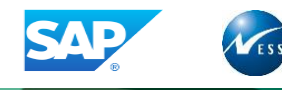

| זהם הפעולות שניתן לבצע על הזמנה זו. לחיצה על | סטטוס משתמש: סטטוס נוסף המציין נ        |
|----------------------------------------------|-----------------------------------------|
| תפתח חלון סטטוסים לבחירה או לשינוי.          | קביעה/ אתחול                            |
| בסטטוס משתמש באוניברסיטה.                    | . בשלב זה אין שימוש                     |
| רות לפי צירוף הסטטוסים לעיל.                 | <b>פעולה מאושרת</b> : הצגת הפעולות המות |
|                                              | 5. לחץ על 関 לשמירה.                     |
| B0000030 הזמנה נוצרה תחת מספר 🗹              | תתקבל ההודעה הבאה בשורת ההודעות:        |

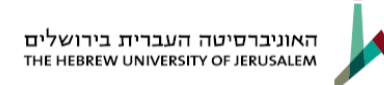

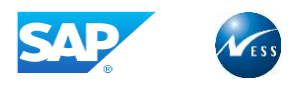

# 8.2 שינוי הזמנה פנימית

בחר בתפריט **חשבונאות 🗢 בקרה 🗢 הזמנות פנימיות 🗢 נתוני אב 🗢 פונקציות מיוחדת 🗢 הזמנה 🗢 שינוי** 

(**KO02** קוד טרנזקציה)

יתקבל החלון הבא:

| 🗐 😵   🖪 🛒   🕸 🗛 🕂 🕼   🏭 🛗 🖨   😒 🚱 🌖   📙 🕨 | - 🔮        |
|-------------------------------------------|------------|
| נה פנימית: מסך פתיחה                      | שינוי הזמ  |
|                                           | נתוני אב 🗄 |
| ଲ <mark>୍ </mark>                         | הזמנה      |

1. התייחס לשדות הבאים:

ההזמנה: מספר הזמנה לשינוי - בחירה מטבלה.

לחץ על 🔠 נתוני אב או הקש ENTER לשינוי.

יתקבל החלון הבא

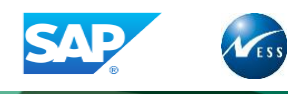

|          | 🔞   🖪 🛒   😂 🗅 | er es   50 H | 🖴 I 😒 🤇   | 3 🗘   📙                      |                |                  | - 🖉            |
|----------|---------------|--------------|-----------|------------------------------|----------------|------------------|----------------|
|          |               |              | י אב      | וית: נתונ                    | ז פנינ         | שינוי הזמנר      |                |
|          |               |              |           |                              |                | כלל ייחוס        | ₽ 🖌            |
|          |               | בינוי B      | זוג הזמנה | כ<br>רסת חשמל <mark>ן</mark> | B0<br>יפר להנז | 000030<br>בית הס | הזמנה<br>תיאור |
|          |               |              |           |                              | ה              | אות נתוני בקר    | הקצא           |
| <b>^</b> | •             |              |           |                              |                | ]                | הקצאות         |
| -        |               |              | ה העברית  | האוניברסיטו                  | 1000           | זרה              | אזור בק        |
|          |               |              | ה העברית  | האוניברסיטו                  | 1000           | רה               | קוד חבו        |
|          |               |              |           | ללא הגבלה                    | Z001           | סקי              | תחום ע         |
|          |               | נחקר         | הוראה ומ  |                              | Y001           | ונקציונאלי       | תחום פ         |
|          |               |              | -         | תקורה (                      | COST           | בייקט            | סיווג אוו      |
|          |               |              | ות בינוי  | פעיל HU2                     | 00000          | לות אחראי        | מרכז עי        |
| 55       |               |              |           |                              |                | אחראי צ          | משתמש          |
|          |               |              |           |                              |                | הזמנה חיצונית    | מספר ה         |
|          |               |              |           |                              |                |                  |                |
|          |               |              |           |                              |                | סוף תקופה        |                |

שנה את הנתונים בהתאם לצורך, פירוט השדות מופיע בפרק יצירת הזמנה פנימית.

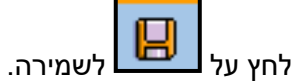

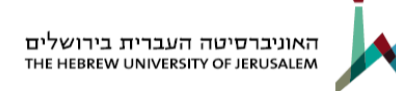

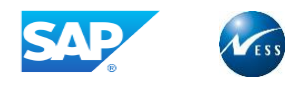

# 8.3 הצגת הזמנה פנימית

בחר בתפריט **חשבונאות 🗢 בקרה 🗢 הזמנות פנימיות 🗢 נתוני אב 🗢 פונקציות מיוחדת 🗢 הזמנה 🗢 הצגה** 

(**KO03** קוד טרנזקציה)

יתקבל החלון הבא:

| וך ע <u>ב</u> ור אל <u>ת</u> וספות <u>ס</u> ביבה <u>מ</u> ערכת <u>ע</u> זרה | ⊡ <u>ה</u> זמנה <u>ע</u> ר |
|-----------------------------------------------------------------------------|----------------------------|
|                                                                             | • Ø                        |
| זנה פנימית: מסך פתיחה                                                       | הצגת הזנ                   |
|                                                                             | נתוני אב 📙                 |
|                                                                             |                            |
| D 8000030                                                                   | הזמנה                      |
|                                                                             |                            |
|                                                                             |                            |
|                                                                             |                            |
|                                                                             |                            |
|                                                                             |                            |

1. התייחס לשדות הבאים:

**ההזמנה:** מספר הזמנה לשינוי - בחירה מטבלה.

2. לחץ על

או הקש ENTER לשינוי.

יתקבל החלון הבא:

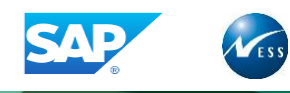

| 🗐 😢   🖪 🛒   🕼 🕼 | 얀 랴   紛 버 음   🔗 🕄 🌖   目         | ▷ _ ♥                                                |
|-----------------|---------------------------------|------------------------------------------------------|
|                 | מית: נתוני אב                   | הצגת הזמנה פני 🕔                                     |
|                 |                                 | כלל ייחוס 🔓                                          |
| (               | סוג הזמנה B בינוי<br>רסת חשמל ] | הזמנה 80000030<br>תיאור <mark>ו</mark> בית הספר להנז |
|                 |                                 | הקצאות נתוני בקרה                                    |
| *               |                                 | הקצאות                                               |
|                 | האוניברסיטה העברית              | אזור בקרה 1000                                       |
|                 | האוניברסיטה העברית              | קוד חברה 1000                                        |
|                 | ללא הגבלה                       | עסקי 2001                                            |
|                 | הוראה ומחקר                     | עחום פונקציונאלי 2001                                |

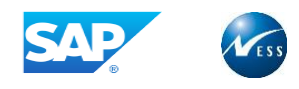

# 9. קבוצת הזמנות פנימיות

ניתן ליצור היררכיה של הזמנות פנימיות לצורכי דיווח באמצעות קבוצות הזמנה, תחת קבוצת הזמנה ניתן להגדיר הזמנות פנימיות וכן קבוצות נוספות.

הזמנה פנימית יכולה להיכלל במספר היררכיות.

# 9.1 יצירת קבוצת הזמנות פנימיות

בחר בתפריט **חשבונאות 🗢 בקרה 🗢 הזמנות פנימיות 🗢 נתוני אב 🗢 קבוצת הזמנות 🗢 יצירה** 

(KOH1 קוד טרנזקציה)

יתקבל החלון הבא:

| ות סבירה מערכת עזבה | הרואה ערור ערוראל תוספ ସ |
|---------------------|--------------------------|
|                     |                          |
|                     |                          |
| פתיחה               | צור קבוצת הזמנות: מסך    |
|                     |                          |
| D ABT1              | קבוצת הזמנות             |
|                     | סימוכיך                  |
|                     | קבוצת הזמנות             |
|                     |                          |
|                     |                          |
|                     |                          |
|                     |                          |
|                     |                          |
|                     |                          |
|                     |                          |
|                     |                          |
|                     |                          |
|                     |                          |
|                     |                          |
|                     |                          |

1. התייחס לשדות הבאים:

| <b>קבוצת הזמנה:</b> קבו | קבוצת הזמנה ליצירה.                  |
|-------------------------|--------------------------------------|
| בלוק סימוכין:           |                                      |
| <b>קבוצת הזמנה:</b> קבו | קבוצת הזמנה שלפיה תוקם הקבוצה החדשה. |

.ENTER או הקש 2.

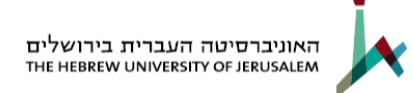

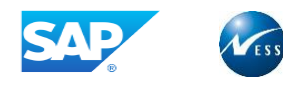

יתקבל החלון הבא:

| ס <u>ק</u> בוצה <u>ע</u> רוך ע <u>ב</u> ור אל <u>ת</u> וספות <u>מ</u> ערכת <u>ע</u> זרה |
|-----------------------------------------------------------------------------------------|
|                                                                                         |
| יצירת קבוצת הזמנות: מבנה                                                                |
| 🔂 🖹 🦧 📽 אותה רמה 📲 רמה נמוכה יותר 📲 הזמנה 🛛 בטל בחירה 🛷 הזמנה                           |
| קבוצת אב"ת ABT1                                                                         |
|                                                                                         |
|                                                                                         |
|                                                                                         |
|                                                                                         |
|                                                                                         |
|                                                                                         |
|                                                                                         |
|                                                                                         |
|                                                                                         |
|                                                                                         |
|                                                                                         |
|                                                                                         |
|                                                                                         |

יש להסתכל במקרא הלחצנים לצורך ביצוע פעולות במסך.

. הזן נתונים בקבוצת ההזמנות הפנימיות בהתאם לצורך.

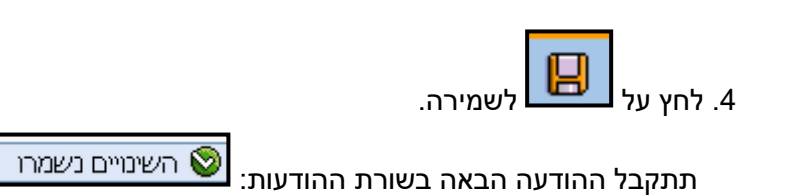

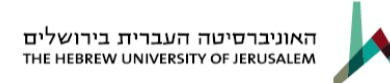

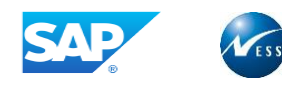

# 9.2 שינוי קבוצת הזמנות פנימיות

1. בחר בתפריט **חשבונאות ⇔ בקרה ⇔ הזמנות פנימיות ⇔ נתוני אב ⇔ קבוצת הזמנות ⇔ שינוי** (קוד טרנזקציה **KOH2**)

יתקבל המסך הבא:

| כת <u>ע</u> זרה                 | <u>ת</u> וספות <u>ס</u> ביבה <u>מ</u> ערו | קבוצה עַרוך ע <u>ב</u> ור אל 🕤 |
|---------------------------------|-------------------------------------------|--------------------------------|
| 🗐 🔞   🖪 🕱   C\$ C\$ C* C*   州 H | 🖴   😒 🕄 🏷   🔲 🕨                           |                                |
|                                 | מסך פתיחה                                 | שנה קבוצת הזמנות:              |
|                                 |                                           |                                |
|                                 | C ABT1                                    | קבוצת הזמנות                   |

1. התייחס לשדות הבאים:

**קבוצת הזמנה:** הזן קבוצת הזמנה להצגה או בחר מטבלה.

.2. לחץ על 🔠 או הקש ENTER.

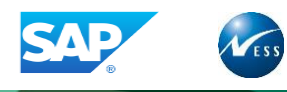

# יתקבל המסך הבא:

| ספות <u>מ</u> ערכת <u>ע</u> זרה                                                                                                   | <u>פן קבוצה ע</u> רוך ע <u>ב</u> וראל <u>ת</u> ומ                                                                                                    |
|----------------------------------------------------------------------------------------------------|----------------------------------------------------------------------------------------------------|
| 🗐 🔞   🖪 🛒   ひょひ ひょ 紛 Ѩ 二   😒 🕸 🌖   🖯                                                                                              |                                                                                                    |
| בנה                                                                                                    | שינוי קבוצת הזמנות: מנ                                                                                                    |
| גה נמוכה יותר 📲 הזמנה 🛷 הזמנה ב∲                                                                                                  | אותה רמה 📲 רמ 🗗 🖬                                                                                                    |
|                                                                                                    | קבוצת אב"ת ABT1                                                                                                    |
| ין כרם<br>הוראה+צנרת 1.רם<br>יסה<br>זמוח 1.ר<br>רפואה ע.כ – בנינים 4,3<br>ים מתקדמים למ.היהדות ע"ש<br>ניית קומה נוספת בניינים 7–5 | B0000015 B0000001<br>מרכז רפואי עי<br>B0000010 בניין מעבדות<br>B000011 בית הספר להנד<br>B0000012 פתרונות סביבת<br>B0000013 פרויקט מדעי ה<br>B0000014 בניין ללימודי<br>B0000015 בדיקה בנוי<br>B0000026 |

- 1. שנה/הזן נתונים בהתאם לצורך.
  - 2. לחץ על 📙 לשמירה.

תתקבל ההודעה הבאה בשורת ההודעות: 📎 השינויים נשמרו

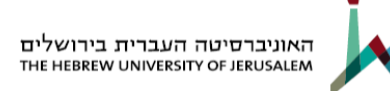

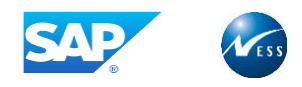

# 9.3 הצגת קבוצת הזמנות פנימיות

בחר בתפריט **חשבונאות 🗢 בקרה 🗢 הזמנות פנימיות 🗢 נתוני אב 🗢 קבוצת הזמנות 🗢 הצגה** 

(KOH3 קוד טרנזקציה)

|                   | <u>ע</u> זרה | <u>מ</u> ערכת | <u>ס</u> ביבה | <u>ת</u> וספות | ע <u>ב</u> ור אל | <u>ע</u> רוך | ם קבוצה    |
|-------------------|--------------|---------------|---------------|----------------|------------------|--------------|------------|
| 🗐 😵   🖪 🛒   😂 🗘 😷 | C\$   #1     | <b>H</b> 🗆 I  | 🕺 🕄 🗳         |                |                  |              | - 0        |
|                   |              |               | תיחה          | מסך פו         | הזמנות:          | בוצת         | הצג קו     |
|                   |              |               |               |                |                  |              | 5          |
|                   |              | D             | 2             | вті            |                  | ות           | קבוצת הזמנ |

1. התייחס לשדות הבאים:

**קבוצת הזמנה:** הזן קבוצת הזמנה להצגה או בחר מטבלה.

.ENTER או הקש 2

יתקבל החלון הבא:

| ע <u>ב</u> ור אל <u>ת</u> וספות <u>מ</u> ערכת <u>ע</u> זרה | <u>פן קבוצה ע</u> רוך |
|------------------------------------------------------------|-----------------------|
| 🗐 🚱   🖪 🕱   C\$ C\$ C* C*   🏭 🗎 🗕   🤧 😏 🌖   🗏 🕨            | • 💞                   |
| ת הזמנות: מבנה                                             | הצגת קבוצי            |
| -{≥ i                                                      | א הזמנה 🕼 🖻           |
| קבוצת אב"ת                                                 | ABT1                  |
| B0000015                                                   | B0000001              |
| מרכז רפואי עין כרם                                         | B0000009              |
| בניין מעבדות הוראה+צנרת ג.רם                               | B0000010              |
| בית הספר להנדסה                                            | B0000011              |
| פתרונות סביבתיים סילברמן                                   | B0000012              |
| פרויקט מדעי המוπ ג.ר                                       | B0000013              |
| שיפוץ קומה 2 רפואה ע.כ – בנינים 4,3                        | B0000014              |
| בניין ללימודים מתקדמים למ.היהדות ע"ש                       | B0000015              |
| בדיקה בנוי                                                 | B000001               |
| גמר ומעטפת בניית קומה נוספת בניינים 7–5                    | B0000026              |
|                                                            |                       |

מסך זה מציג את ההיררכיה של קבוצת הזמנות פנימיות ומאפשר הצגה ושינוי של היררכית ההזמנות הפנימיות.

יש להסתכל על מקרא הלחצנים לצורך ביצוע פעולות שונות במסך.

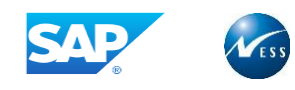

# 10. קבוצת סעיפי הוצאה

**הערה:** סעיפי הוצאה בגרסה הנוכחית מוקמים כחשבונות GL. תיעוד חשבונות GL ראה בחוברת ההדרכה של מודול ה – FI.

ניתן ליצור היררכיה של סעיפי הוצאה לצורכי דיווח באמצעות קבוצות סעיפי הוצאה, תחת קבוצת סעיפי הוצאה ניתן להגדיר סעיפי הוצאה וכן קבוצות נוספות.

סעיף הוצאה יכול להיכלל במספר היררכיות.

# 10.1 יצירת קבוצת סעיפי הוצאה

בחר בתפריט **חשבונאות ⇔ בקרה ⇔ חשבונאות סעיף הוצאה ⇔ נתוני אב ⇔ קבוצת סעיף הוצאה** ⇔ יצירה (קוד טרנזקציה KAH1)

יתקבל החלון הבא:

| تر لاينده<br>الم الله الله في الك الله الله الله في الك الله الله الله الله الله الله الله | <u>מ</u> ערכו<br>1 🖨 1 | <u>ס</u> ביבה<br>סביבה 🔇 | <u>ת</u> וספות<br>  📙 🕨 | ע <u>ב</u> ור אל | <u>ע</u> רוך | די קבוצה<br>שי |
|--------------------------------------------------------------------------------------------|------------------------|--------------------------|-------------------------|------------------|--------------|----------------|
|                                                                                            | חה                     | סך פתי                   | צאה: מ                  | ועיפי הוי        | נוצת כ       | צור קב         |
|                                                                                            |                        |                          |                         |                  |              |                |
|                                                                                            | 0                      |                          | ST1                     |                  | פי הוצאה     | קבוצת סעינ     |
|                                                                                            |                        |                          |                         |                  |              | סימוכין        |
|                                                                                            |                        |                          |                         | ī                | יפי הוצאו    | קבוצת סע       |
|                                                                                            |                        |                          |                         |                  | בונות        | תרשים חש       |
|                                                                                            |                        |                          |                         |                  |              |                |

התייחס לשדות הבאים:

**קבוצת סעיפי הוצאה:** קבוצת סעיפי הוצאה ליצירה.

בלוק סימוכין:

קבוצת סעיפי הוצאה: קבוצת הזמנה שלפיה תוקם הקבוצה החדשה.

.ENTER לחץ על 🖪 או הקש

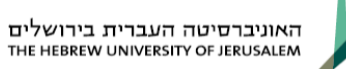

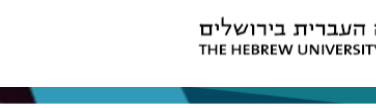

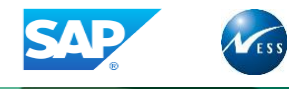

| 로 קבוצה <u>ע</u> רוך ע <u>ב</u> ור אל <u>ת</u> וספות <u>מ</u> ערכת <u>ע</u> זרה |
|---------------------------------------------------------------------------------|
| ■ 🔞   国 🔣   岱 凸 앱 岱   偽 베 싙   😒 🏵 🌖 目 ▷ 📃 🔻 🗸 🤍                                 |
| יצירת קבוצת סעיפי הוצאה: מבנה                                                   |
| 🔂 🛃 🖊 אותה רמה 🖧 רמה נמוכה יותר 🖧 סעיף הוצאה 🛛 בטל בחירה 🛷 סעיף הוצאה 🗗         |
| הכנסות משכ"ל ST1                                                                |
|                                                                                 |
|                                                                                 |
|                                                                                 |
|                                                                                 |
|                                                                                 |
|                                                                                 |
|                                                                                 |
|                                                                                 |
|                                                                                 |
|                                                                                 |
|                                                                                 |
|                                                                                 |

באמצעות מסך זה ניתן להקים היררכיה של סעיפי הוצאה וקבוצות סעיפי הוצאה.

יש להסתכל על מקרא הלחצנים לצורך ביצוע פעולות שונות במסך.

הזן נתונים בקבוצת סעיפי ההוצאה בהתאם לצורך.

### צורת העבודה זהה לקבוצת מרכזי עלות – בפרק 3

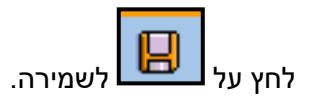

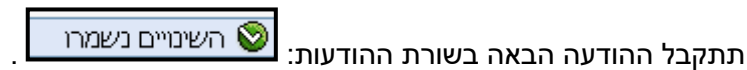

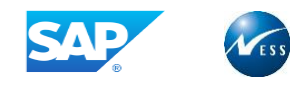

# 10.2 שינוי קבוצת סעיפי הוצאה

בחר בתפריט **חשבונאות ⇔ בקרה ⇔ חשבונאות סעיף הוצאה ⇔ נתוני אב ⇔ קבוצת סעיף הוצאה ⇔ שינוי** (קוד טרנזקציה **KAH2**)

יתקבל החלון הבא:

|                   | <u>ע</u> זרה | <u>מ</u> ערכת | <u>ס</u> ביבה | <u>ת</u> וספות | ע <u>ב</u> ור אל | <u>ע</u> רוך | ם קבוצה    |
|-------------------|--------------|---------------|---------------|----------------|------------------|--------------|------------|
| 📳 😵   🖪 💥   🕼 🗘 🗇 | C\$   H      | H I I         | 😒 🕄 🔇         |                |                  |              | - 💞        |
|                   |              | יחה           | מסך פת        | וצאה: ו        | סעיפי ה          | בוצת         | שנה ק      |
|                   |              |               |               |                |                  |              | 5          |
|                   |              | D             |               | ST1            |                  | י הוצאה      | קבוצת סעיפ |

1. התייחס לשדות הבאים:

**קבוצת הזמנה:** הזן **סעיפי ההוצאה** להצגה או בחר מטבלה.

.2. לחץ על 🔠 או הקש ENTER.

יתקבל החלון הבא:

| נַרוך ע <u>ב</u> ור אל <u>ת</u> וספות <u>מ</u> ערכת <u>ע</u> זרה | <u>ר קבוצה ע</u> |
|------------------------------------------------------------------|------------------|
| 🗐 😵   🖪 🛒   C\$ C4 C* C\$   ∰ ∰ 🖨   🔗 🚱 🌖   📙 D                  | • Ø              |
| וצת סעיפי הוצאה: מבנה                                            | שינוי קב         |
| 🖆 אותה רמה 🛱 רמה נמוכה יותר 📲 סעיף הוצאה 🛷 סעיף הוצאה 🛱          | * 🖻 🖬            |
| הכנסות משכ"ל                                                     | ST1              |
| 4220050                                                          | 4220000          |
| שכר דירה מעונות רגילים                                           | 4220000          |
| שכר דירה מעונות שטרן                                             | 4220001          |
| שכר דירה מעונות כפר הסטודנטים                                    | 4220002          |
| שכר דירה חיובים חוזיים נוספים                                    | 4220005          |

מסך זה מאפשר הצגה ושינוי של היררכית סעיפי ההוצאה.

יש להסתכל על מקרא הלחצנים לצורך ביצוע פעולות שונות במסך.

1. שנה/הזן נתונים בהתאם לצורך.

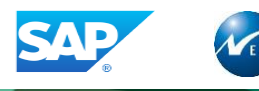

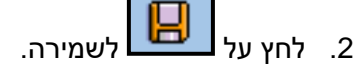

תתקבל ההודעה הבאה בשורת ההודעות:

💿 השינויים נשמרו

## 10.3 הצגת קבוצת סעיפי הוצאה

בחר בתפריט **חשבונאות 🗢 בקרה 🗢 חשבונאות סעיף הוצאה 🗢 נתוני אב 🗢 קבוצת סעיף הוצאה** 

(KAH3 הצגה (קוד טרנזקציה) הצגה

יתקבל החלון הבא:

| <u>ע</u> זרה            | <u>מ</u> ערכת | <u>ס</u> ביבה | <u>ת</u> וספות | ע <u>ב</u> ור אל | <u>ע</u> רוך | פ קבוצה    |
|-------------------------|---------------|---------------|----------------|------------------|--------------|------------|
| 🗐 😵   🖪 🕱   🕮 🗛 🖽 🐼   { | n H C I       | 🥵 🕄 🔇         |                |                  |              | • Ø        |
|                         | חה            | סך פתי        | וצאה: מ        | סעיפי הי         | בוצת י       | הצג קו     |
|                         |               |               |                |                  |              | 5          |
|                         |               |               | ST1            |                  | י הוצאה      | קבוצת סעיפ |

1. התייחס לשדות הבאים:

**קבוצת הזמנה:** הזן קבוצת **סעיפי ההוצאה** להצגה או בחר מטבלה.

. לחץ על 📇 או הקש ENTER.

יתקבל החלון הבא:

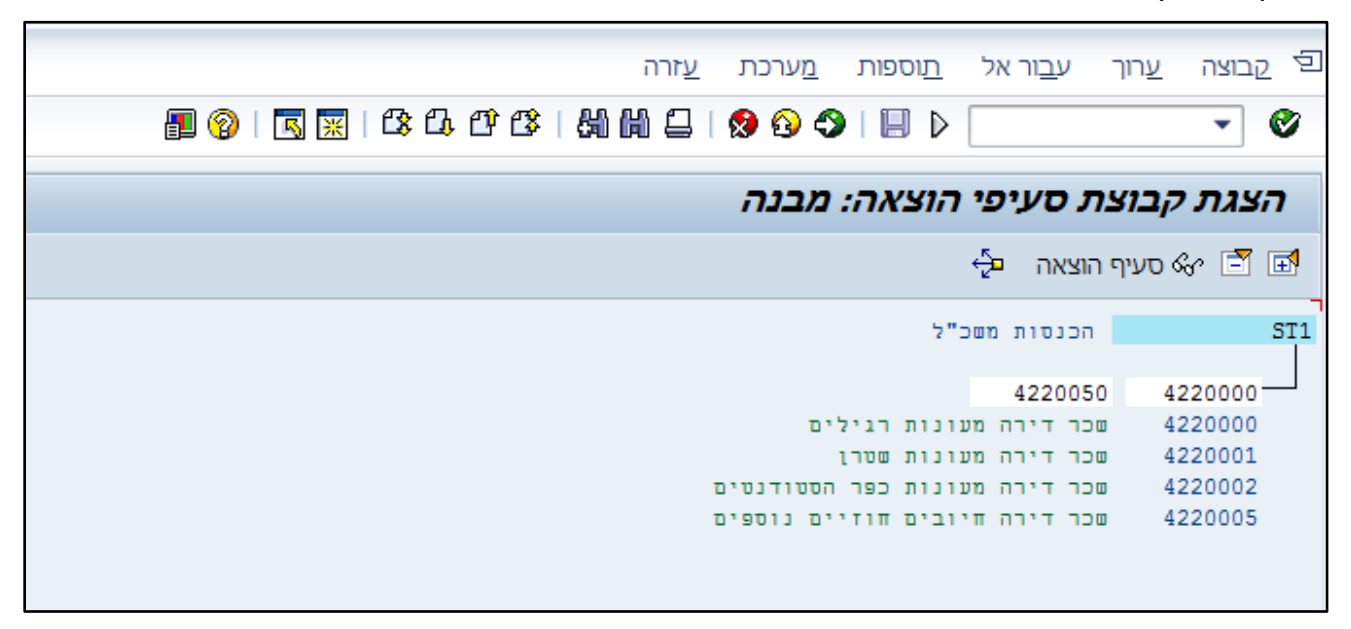

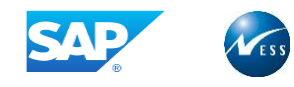

# 11. מפתחות סטטיסטים

נתוני מפתח סטטיסטי משמשים כמפתחות/בסיסים להעמסה. דוגמאות יכולות להיות "שטח רצפה במ"ר",

"מספר עובדים" וכו'. לנתוני המפתח ירשמו ערכים לכל מרכז עלות מקבל. ערכים אלו ישמשו כבסיס להעמסה

# 11.1 יצירת מפתח סטטיסטי

בחר בתפריט **חשבונאות ⇔ בקרה ⇔ חשבונאות מרכז עלות ⇔ נתוני אב ⇔ ערכים סטטיסטים ⇔** עיבוד יחיד ⇔ צור (קוד טרנזקציה KK01)

|               | <u>מ</u> ערכת <u>ע</u> זרה | ע <u>ב</u> ור אל <u>ת</u> וספות | סטטיסטי ע <u>ר</u> וך           | <u>פ ע</u> רך מפתח ו                 |
|---------------|----------------------------|---------------------------------|---------------------------------|--------------------------------------|
| 🗐 🔞   🖪 🛒   😫 |                            | -   ጰ 🚯 🎝   🗒                   | $\triangleright$                | - 💞                                  |
|               | חה                         | טיסטי: מסך פתי                  | ון מפתח סטנ                     | יצירת נת                             |
|               |                            |                                 |                                 | נתוני אב                             |
|               |                            |                                 | 1000<br>איסטי <mark>sk70</mark> | אזור בקרה<br>נתון מפתח סטט           |
|               |                            | [                               | טיסטי                           | העתק מ-<br>נתון מפתח סט<br>אזור בקרה |

הזן את המפתח.

(ניתן להזין מפתח סטטיסטי קיים תחת לשונית הסימוכין ובכך לקבל במסך הבא את השדות כבר מלאים. יש לוודא כי מפתח סטטיסטי הנבחר בסימוכין, דומה במהותו למפתח סטטיסטי המוקם).

להמשך לחץ ENTER יתקבל המסך הבא:

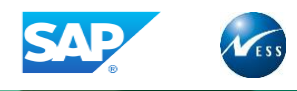

|   | ע <u>ר</u> וך ע <u>ב</u> ור אל <u>מ</u> ערכת <u>ע</u> זרה | ערך מפתח סטטיסטי 되   |
|---|-----------------------------------------------------------|----------------------|
| Ű | 🔋 😵   🖪 🕱   🕸 🕰 🕂 📽   🏭 🛗 🖨   😒 🥸   🗎 🕨 📄                 | • Ø                  |
|   | ח סטטיסטי: נתוני אב                                       | יצירת נתון מפתו      |
|   |                                                           | LIS-קישור ל          |
|   | SK70                                                      | ערך מפתח סטטיסטי     |
|   | האוניברסיטה העברית                                        | תחום בקרה            |
|   |                                                           | נתונים בסיסיים       |
|   | מפתח סגל אקדמי                                            | שם                   |
|   |                                                           | יח"מ לערך מפתח סטטי. |
|   | ערך קבוע<br>סה"כ ערכים ◯                                  | קטגוריית ערך מפתח    |
|   |                                                           |                      |

הזן את שם המפתח ויחידת מדידה לדוגמה PRS-מספר עובדים. קטגוריית ערך מפתח – ערך קבוע מייצג כמות קבועה לדוגמה –מספר עובדים. סה"כ ערכים מייצג כמות המשתנה בכל חודש לדוגמה דקות טלפון. לנתון מסוג ערך קבוע נזין את הערך פעם אחת בשנה אלא אם כן יש שינוי. לנתון מסוג "סה"כ ערכים" נזין ערך לכל תקופה.

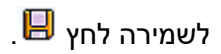

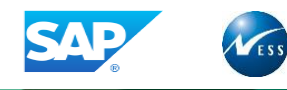

# 11.2 שינוי מפתח סטטיסטי

בחר בתפריט **חשבונאות ⇔ בקרה ⇔ חשבונאות מרכז עלות ⇔ נתוני אב ⇔ ערכים סטטיסטים ⇔ עיבוד יחיד** שינוי (קוד טרנזקציה KK02)

| ה                 | <u>מ</u> ערכת <u>ע</u> זר | <u>ב</u> ור אל <u>ת</u> וספות | טיסטי ע <u>ר</u> וך ע <u>ו</u> | ערך מפתח סנ 🗉                |
|-------------------|---------------------------|-------------------------------|--------------------------------|------------------------------|
| 📳 😵   🖪 🕱   😫 🗘 🛱 | C\$   \$1 H A A 2         | 😢 🕄 🍤   🗏                     |                                | - Ø                          |
|                   | חה                        | וטי: מסך פתי                  | מפתח סטטיס                     | שינוי נתון                   |
|                   |                           |                               |                                | נתוני אב                     |
|                   |                           |                               | 1000<br>SK70 יוטי              | אזור בקרה<br>נתון מפתח סטטיס |

# לחץ ENTER.

## יפתח החלון הבא:

|   | ע <u>ר</u> וך ע <u>ב</u> ור אל <u>מ</u> ערכת <u>ע</u> זרה | ערך מפתח סטטיסטי 되   |
|---|-----------------------------------------------------------|----------------------|
| ĺ | ▣ ②   🖪 🕱   ☎ ♫ ♈ ☎   紛 Ѩ    Ջ ᠑ 今   目 ▷ 🦳                | - ♥                  |
|   | ח סטטיסטי: נתוני אב                                       | יצירת נתון מפתו      |
|   |                                                           | LIS-קישור ל          |
|   | SK70                                                      | ערך מפתח סטטיסטי     |
|   | האוניברסיטה העברית 1000                                   | תחום בקרה            |
|   |                                                           |                      |
|   |                                                           | נתונים בסיסיים       |
|   | מפתח סגל אקדמי                                            | שם                   |
|   |                                                           | יח"מ לערך מפתח סטטי. |
|   | ערך קבוע 💿                                                | קטגוריית ערך מפתח    |
|   | סה"כ ערכים 🔾                                              |                      |
|   |                                                           |                      |

בצע שינוים.

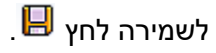

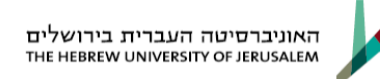

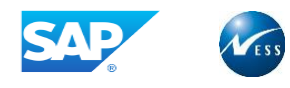

# 11.3 הצגת מפתח סטטיסטי

בחר בתפריט חשבונאות 🗢 בקרה 🗢 חשבונאות מרכז עלות 🗢 נתוני אב 🗢 ערכים סטטיסטים 🗢 עיבוד יחיד

| (KK03 | טרנזקציה | (קוד | הצגה | Ҿ |
|-------|----------|------|------|---|
|-------|----------|------|------|---|

|                   | <u>ע</u> זרה | <u>מ</u> ערכת | <u>ת</u> וספות | ע <u>ב</u> ור אל | ע <u>ר</u> וך     | ערך מפתח סטטיסטי 되             |
|-------------------|--------------|---------------|----------------|------------------|-------------------|--------------------------------|
| 🛃 🔞   🖪 🕱   🕮 🗛 f | 968          | a n e         | 1 😒 🚯          | 🔿 I 🗏 D          |                   | - 0                            |
|                   |              | יחה.          | מסך פת         | טיסטי: ו         | ח סט              | הצגת נתון מפת                  |
|                   |              |               |                |                  |                   | נתוני אב                       |
|                   |              |               |                |                  |                   |                                |
|                   |              |               |                |                  | 000<br><b>K70</b> | אזור בקרה<br>נתון מפתח סטטיסטי |
|                   |              |               |                |                  | -                 |                                |

# לחץ ENTER.

### ייפתח המסך הבא:

| נ <u>ר</u> וך ע <u>ב</u> ור אל <u>מ</u> ערכת <u>ע</u> זרה | ערך מפתח סטטיסטי ע 되 |
|-----------------------------------------------------------|----------------------|
|                                                           | - 🖉                  |
| סטטיסטי: נתוני אב                                         | הצגת נתון מפתח       |
|                                                           |                      |
| C SK02                                                    | ערך מפתח סטטיסטי     |
| האוניברסיטה העברית 1000                                   | תחום בקרה            |
|                                                           | נתונים בתיחיים       |
|                                                           | CI01012              |
| מפתח סגל אקדמי + פנסיונרים אקדמי                          | שם                   |
| מספר עובדים PRS                                           | יח"מ לערך מפתח סטטי. |
| ערך קבוע <                                                | קטגוריית ערך מפתח    |
| סה"כ ערכים ○<br>סה"כ ערכים                                |                      |
|                                                           |                      |
|                                                           |                      |
|                                                           |                      |
|                                                           |                      |
|                                                           |                      |

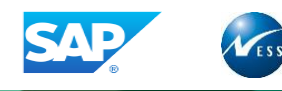

# 11.4 עיבוד משותף של מפתחות סטטיסטים

בחר בתפריט חשבונאות ⇔ בקרה ⇔ חשבונאות מרכז עלות ⇔ נתוני אב ⇔ ערכים סטטיסטים ⇔ עיבוד משותף ⇔ שינוי (קוד טרנזקציה KAK2)

|          |   |            | <u>ע</u> זרה | <u>ז</u> ערכת | <u>т</u> | ת שירוו      | תוַכניו  | ב <u>ח</u> ירה | אל ו  | ע <u>ב</u> ור | ורוך    | ת טבלה <u>ע</u> | <u>ת</u> צוגו 🗹 |
|----------|---|------------|--------------|---------------|----------|--------------|----------|----------------|-------|---------------|---------|-----------------|-----------------|
| <b>a</b> | R | <b>※</b>   | C\$ C4       | 00 🕼          | 8        | m 🛛          | 😥 (      | 3 今 🛛          |       |               |         |                 | - 🛛             |
|          |   |            |              |               |          |              | //       |                |       |               | /// = = |                 | <b>3</b> 3///   |
|          |   |            |              |               |          | 9 <b>0</b> : | 1        | 0.00           | ים סו | נו כ          |         |                 |                 |
|          |   |            |              |               |          |              |          | <u>a</u> (     |       | ∞ 4           | 2 🗊     | נות חדשות       | הז 🦻            |
|          |   |            |              |               |          |              |          |                |       |               |         | סטטיסטיים       | ערכים           |
|          |   |            |              |               |          |              | ארוך     | טקסט א         |       | קטג.          |         | ער.סטט          | א               |
|          | * |            |              |               |          | דמי          | סגל אק   | מפתח (         |       | Ð             | PRS     | SK01            | 1000            |
|          | - |            | 1            | יים אקדמי     | נסיונר   | דמי + פ      | סגל אק   | מפתח (         |       | 1             | PRS     | SK02            | 1000            |
|          | - |            |              |               |          | הלי          | סגל מינ  | מפתח (         |       | 1             | PRS     | SK03            | 1000            |
|          |   |            |              | ים מינהלי     | נסיונרי  | זלי + פנ     | סגל מנו  | מפתח (         |       | 1             | PRS     | SK04            | 1000            |
|          |   |            |              |               |          | ם            | סטודנטי  | מפתח (         |       | 1             | PRS     | SK05            | 1000            |
|          |   |            |              |               |          | אומיים       | ים בינל  | סטודנט         |       | 1             | PRS     | SK06            | 1000            |
|          |   |            |              | ם             | טורנטי   | סט דוקנ      | טים ופו  | דוקטורנ        |       | 1             | PRS     | SK07            | 1000            |
|          |   |            |              |               |          |              | שטח      | מפתח י         |       | 1             | M2      | SK08            | 1000            |
|          |   |            |              |               |          | מחקרים       | הגשות ו  | מפתח ו         |       | 2             | PC      | SK09            | 1000            |
|          |   |            |              |               |          | זקרים        | וכיות מו | מפתח ז         |       | 2             | PC      | SK10            | 1000            |
|          |   |            |              |               |          |              | רואר     | מפתח ז         |       | 2             | PC      | SK11            | 1000            |
|          |   |            |              |               |          | נוקד         | פניות למ | מספר פ         |       | 2             | PC      | SK12            | 1000            |
|          |   |            |              |               | i        | ל יחידה      | ווים בכ  | מספר ל         |       | 1             | PC      | SK13            | 1000            |
|          |   |            |              |               |          |              | בטיחות   | מפתח ו         |       | 1             | PC      | SK14            | 1000            |
|          |   |            |              |               |          | ספרים        | רכישות   | מפתח ו         |       | 2             | PC      | SK15            | 1000            |
|          | - |            |              |               |          | ונכסים       | זברת ר   | מפתח ו         |       | 1             | PC      | SK16            | 1000            |
|          |   | 4 <b>F</b> |              |               |          |              |          |                | 111   |               | 4 F     |                 |                 |
|          |   |            |              |               |          |              |          |                |       |               |         |                 |                 |
|          |   |            |              |               |          |              | תוך 25   | הזנה 1 מ       | ו     |               |         | מיקום           | <b>4</b>        |
|          |   |            |              |               |          |              |          |                |       |               |         |                 |                 |
|          |   |            |              |               |          |              |          |                |       |               |         |                 |                 |

ניתן לבצע שינוים : ביחידת מידה, קטגוריה וטקסט .

לשמירת השינויים לחץ 📃

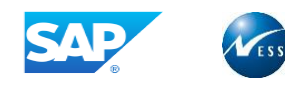

# 11.5 הצגה משותפת של מפתחות סטטיסטים

בחר בתפריט חשבונאות ⇔ בקרה ⇔ חשבונאות מרכז עלות ⇔ נתוני אב ⇔ ערכים סטטיסטים ⇔ עיבוד משותף ⇔ שינוי (קוד טרנזקציה KAK3)

|            |             | <u>ע</u> זרה | <u>מ</u> ערכת | יות שירות     | תוַכנ    | ב <u>ח</u> ירה | ע <u>ב</u> ור אל | רוך          | ת טבלה <u>ע</u> | <u>תצוג</u> ו |
|------------|-------------|--------------|---------------|---------------|----------|----------------|------------------|--------------|-----------------|---------------|
| <b>a</b> 🖗 | )   🖪       | j 🛒   🛱 🕻    | 08            | 54 H 🗕 I      | ጰ 🙆      | ) 🗳            |                  |              |                 | - 🕐           |
|            |             |              |               | קירה          | ב": סי   | זטייכ          | ם סטטיכ          | ג <i>רכי</i> | תצוגה "י        | הצג           |
|            |             |              |               |               |          |                |                  |              |                 | <b>F</b> %2   |
|            |             |              |               |               |          |                |                  |              |                 |               |
|            |             |              |               |               |          |                |                  |              | סטטיסטיים       | ערכים         |
|            | <b>[</b> ]] |              |               |               | ארוך     | טקסט           | קטג.             | 2            | ער.סטט          | א             |
|            | -           |              |               | קדמי          | סגל אי   | מפתח           | 1                | PRS          | SK 🖸            | 1000          |
|            | -           |              | נרים אקדמי    | קדמי + פנסיו  | סגל אי   | מפתח           | 1                | PRS          | SK02            | 1000          |
|            |             |              |               | נהלי          | סגל מי   | מפתח           | 1                | PRS          | SK03            | 1000          |
|            |             |              | רים מינהלי    | נהלי + פנסיונ | סגל מו   | מפתח           | 1                | PRS          | SK04            | 1000          |
|            |             |              |               | טים           | סטודנס   | מפתח           | 1                | PRS          | SK05            | 1000          |
|            |             |              |               | לאומיים       | טים ביני | סטודנ          | 1                | PRS          | SK06            | 1000          |
|            |             |              | טים           | וסט דוקטורני  | נטים ופ  | דוקטור         | 1                | PRS          | SK07            | 1000          |
|            |             |              |               |               | שטח      | מפתח           | 1                | M2           | SK08            | 1000          |
|            |             |              |               | מחקרים        | הגשות    | מפתח           | 2                | PC           | SK09            | 1000          |
|            |             |              |               | מחקרים        | זכיות נ  | מפתח           | 2                | PC           | SK10            | 1000          |
|            |             |              |               |               | דואר     | מפתח           | 2                | PC           | SK11            | 1000          |
|            |             |              |               | מוקד          | פניות ל  | מספר           | 2                | PC           | SK12            | 1000          |
|            |             |              |               | כל יחידה      | קווים ב  | מספר           | 1                | PC           | SK13            | 1000          |
|            |             |              |               | 1             | בטיחור   | מפתח           | 1                | PC           | SK14            | 1000          |
|            | -           |              |               | נ ספרים       | רכישור   | מפתח           | 2                | PC           | SK15            | 1000          |
|            | -           |              |               | הנכסים        | חברת     | מפתח           | 1                | PC           | SK16            | 1000          |
|            |             | 4 1          |               |               |          |                |                  | 4 F          |                 |               |
|            |             |              |               |               |          |                |                  |              |                 |               |
|            |             |              |               | 2             | מתוך 5   | הזנה 1         | 1                |              | מיקום           | <b>4</b>      |
|            |             |              |               |               |          |                |                  |              |                 |               |
|            |             |              |               |               |          |                |                  |              |                 |               |
|            |             |              |               |               |          |                |                  |              |                 |               |

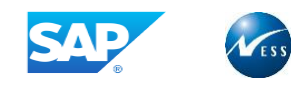

# 11.6 קבוצת מפתחות סטטיסטים

ניתן ליצור היררכיה של מפתחות סטטיסטים לצורכי דיווח באמצעות קבוצות מפתחות סטטיסטים, תחת קבוצת מפתחות סטטיסטים ניתן להגדיר מפתחות סטטיסטים וכן קבוצות נוספות. מפתח סטטיסטי יכול להיכלל במספר היררכיות.

בחר בתפריט **חשבונאות ⇔ בקרה ⇔ חשבונאות מרכז עלות ⇔ נתוני אב ⇔ ערכים סטטיסטים ⇔ קבוצת נתוני** מפתח סטטיסטים ⇔ צור (קוד טרנזקציה KBH1)

| נ <u>ע</u> זרה | <u>ס</u> ביבה <u>מ</u> ערכת | <u>ת</u> וספות | ע <u>ב</u> ור אל | <u>רוך קבוצה ע</u> רוך        |
|----------------|-----------------------------|----------------|------------------|-------------------------------|
|                | 11 🖾   😥 🚱 🗳                |                |                  | - Ø                           |
| ך פתיחה        | טיסטיים: מסן                | תח סטנ         | נתוני מפ         | צור קבוצת ו                   |
|                |                             |                |                  | 튭                             |
|                |                             | 1000<br>skf    | סטטיסטיים        | אזור בקרה<br>קבוצת נתוני מפתח |
|                |                             |                |                  | סימוכין                       |
|                |                             |                | ז סטטיסטיים      | קבוצת נתוני מפתו<br>אזור בקרה |
|                |                             |                |                  |                               |

הזן שם לקבוצה ולחץ ENTER.

|          |                        |           | ת <u>ע</u> זרה         | <u>ת</u> וספות <u>מ</u> ערכו | <u>ע</u> רוך ע <u>ב</u> ור אל | ם קבוצה |
|----------|------------------------|-----------|------------------------|------------------------------|-------------------------------|---------|
|          | <b>P</b> 🔞             | 🖪 🔣   🕼 । | 3.0103   51 61 🔒   😒   | 0 🛛 🕄 🛛 🖓 🛛 🔛 🕞              |                               | - 💞     |
|          |                        |           | טיים: מבנה             | מפתח סטטיס                   | ן<br>בוצת נתוני               | יצירת ק |
| <b>₽</b> | נתוני מפתח סטטיסטיים 🔗 | בטל בחירה | נתוני מפתח סטטיסטיים 📲 | רמה נמוכה יותר 📲             | אותה רמה 📲                    | * 🖻 🖬   |
|          |                        |           | [                      |                              | skf                           | SKF     |
|          |                        |           |                        |                              |                               |         |
|          |                        |           |                        |                              |                               |         |
|          |                        |           |                        |                              |                               |         |
|          |                        |           |                        |                              |                               |         |
|          |                        |           |                        |                              |                               |         |
|          |                        |           |                        |                              |                               |         |
|          |                        |           |                        |                              |                               |         |
|          |                        |           |                        |                              |                               |         |
|          |                        |           |                        |                              |                               |         |

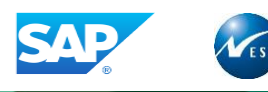

מסך זה מאפשר הצגה ושינוי של היררכית מפתחות סטטיסטיים.

יש להסתכל במקרא הלחצנים לצורך ביצוע פעולות שונות במסך.

1. שנה/הזן נתונים בהתאם לצורך.

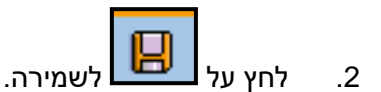

תתקבל ההודעה הבאה בשורת ההודעות:

# 11.7 שינוי קבוצת מפתחות סטטיסטים

בחר בתפריט חשבונאות ⇔ בקרה ⇔ חשבונאות מרכזי עלות ⇔ נתוני אב ⇔ ערכים סטטיסטים ⇔ קבוצת נתוני מפתח סטטיסטים ⇔ שינוי (קוד טרנזקציה KBH2)

השינויים נשמרו

|                   | <u>ע</u> זרה | <u>מ</u> ערכת | <u>ס</u> ביבה | <u>ת</u> וספות | ע <u>ב</u> ור אל | <u>ע</u> רוך | ם קבוצה                  |
|-------------------|--------------|---------------|---------------|----------------|------------------|--------------|--------------------------|
| 📳 😵   🖪 🔣   🕮 🗘 🗇 | C\$   H      | M Q I         | 🕺 🕄 🔇         |                |                  |              | • 💞                      |
| ה                 | פתיח         | ם: מסך        | טיסטיי        | יתח סט         | נתוני מכ         | בוצת         | שנה קו                   |
|                   |              |               |               |                |                  |              | 2                        |
|                   |              |               | 5             |                |                  |              |                          |
|                   |              |               | 1             | SKE            | זטטיסטיים        | מפתח כ       | אזור בקרה<br>קבוצת נתוני |
|                   |              |               |               |                |                  |              |                          |

### לחץ ENTER.

|   |                                | נ <u>ע</u> זרה         | <u>ת</u> וספות <u>מ</u> ערכר | <u>ע</u> רוך ע <u>ב</u> ור אל | ם קבוצה |
|---|--------------------------------|------------------------|------------------------------|-------------------------------|---------|
|   | 🗐 🛞   🖪 🔣   🕰 (                | 3.0°03   50 H 😂   🔇    | ) 🛿 🗘   📙 🕨 🛛                |                               | - 💞     |
|   |                                | טיים: מבנה             | מפתח סטטיסט                  | ןבוצת נתוני <sub>ו</sub>      | שינוי ק |
| ÷ | נתוני מפתח סטטיסטיים 🔗         | נתוני מפתח סטטיסטיים 📲 | רמה נמוכה יותר 📲             | אותה רמה 📲                    | 🗲 🖻     |
|   |                                |                        |                              | skf                           | SKF     |
|   | מפתח סגל אקדמ<br>מפתח זכיות מח | SK01<br>SK10           |                              |                               |         |

בצע את השינויים הנדרשים ושמור.

להצגת קבוצת נתוני מפתח הפעל טרנזקציה KBH3.